## 手持终端 CK3 用户配置手册

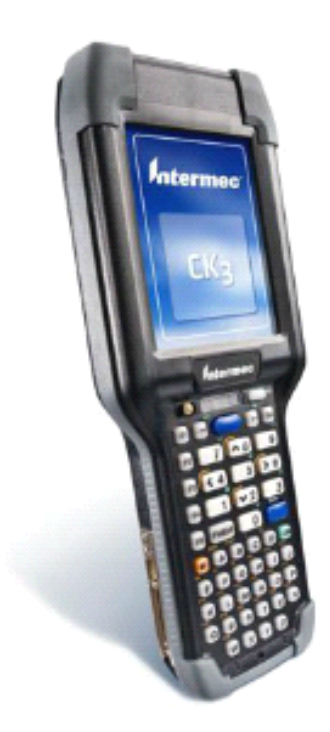

## ECS: Carl Liu

# 目录

# CK3概况:

- CK3简介
- CK3配件
- CK3配件(可选)
- CK3结构

## CK3设置:

- CK3开机
- CK3输入法
- CK3蓝牙
- 无限网络设置
- 无限网络连接与信号测试
- 条形码扫描设置
- 终端使用设置
- 程序部署与系统安装

简介

- 极强的适应能力,可满足不断发展变化的数据采 集和通讯需求
- 可成功支持各种无线应用
- 最新一代的成像技术,一流的扫描效率
- 语音功能可满足当前对更高生产率的需求
- 预装SmartSystems,可实现自动远程设备管理
- 通过卡入式RFID读写器手柄支持RFID

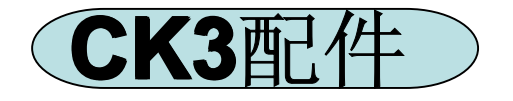

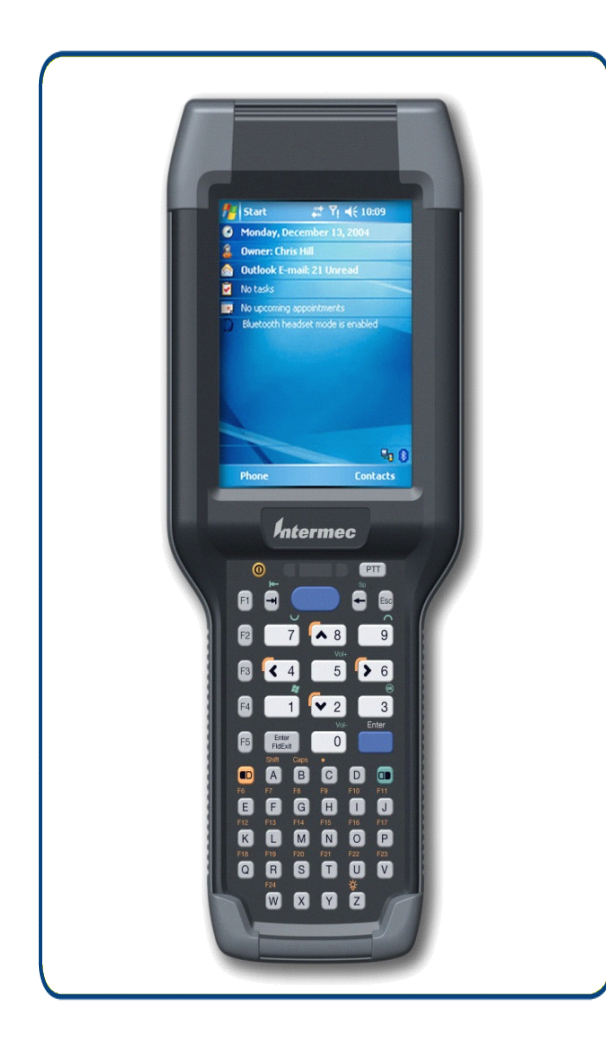

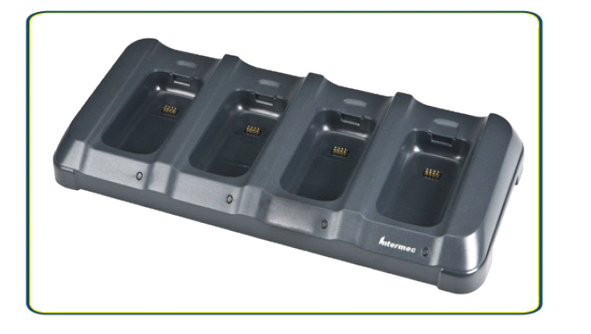

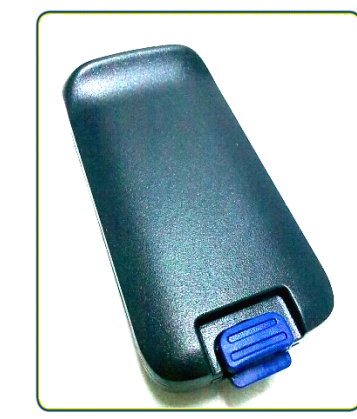

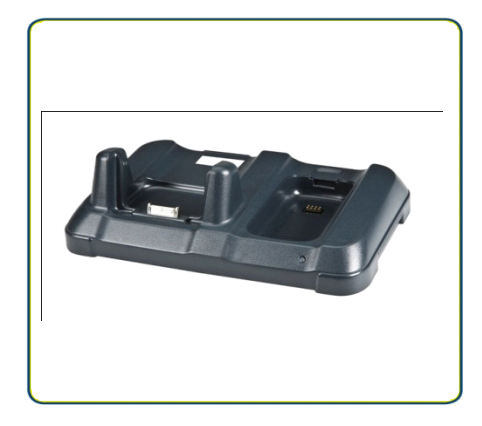

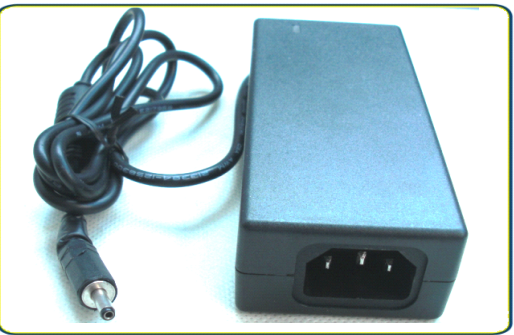

## 四连电池充电器、底座充电器、电池、电源适配器

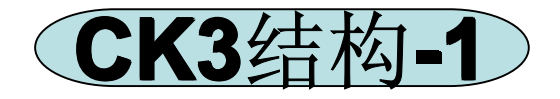

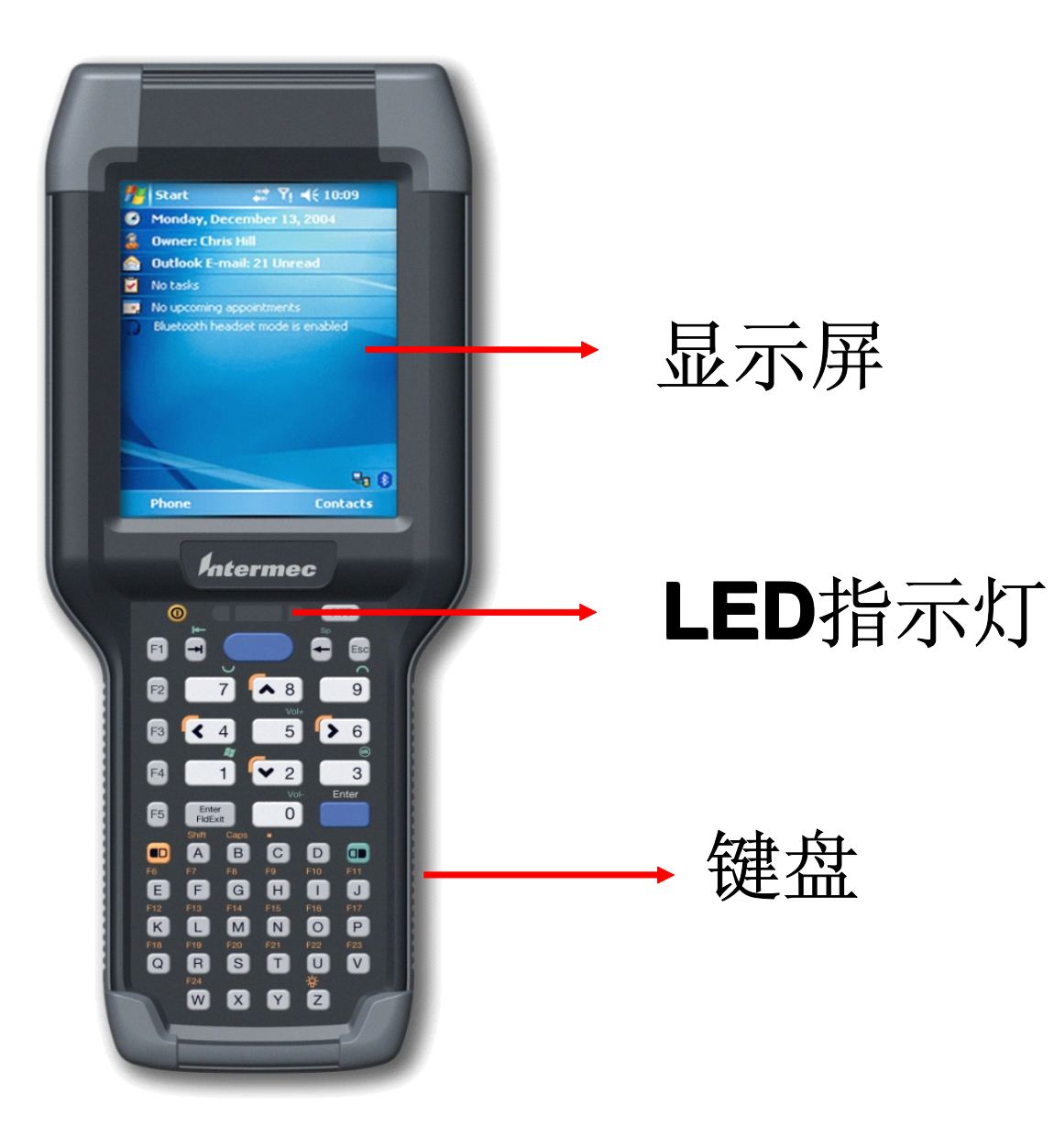

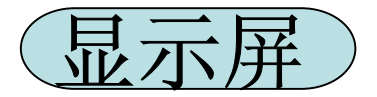

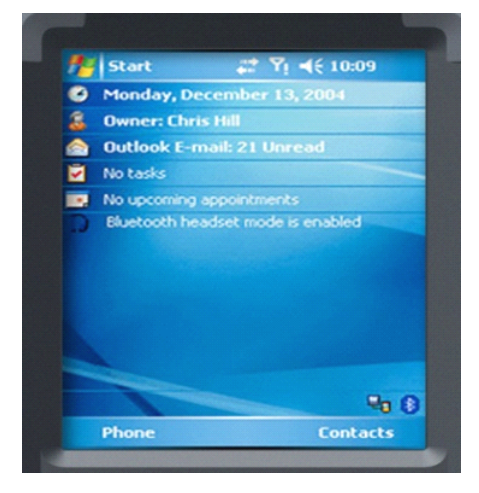

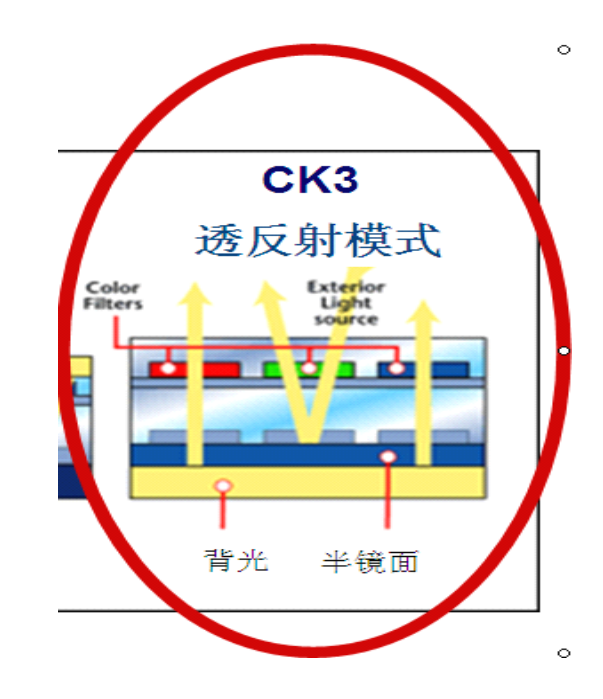

3.5英寸(89毫米)QVGA(240 x 320像素) 64K彩色透反射TFT – LCD显示器 带LED背光和触控式面板

屏幕耐受能力:

1磅力量3万次签名测试 点触1百万次 中心压力25磅冲击LCD屏幕不会损坏

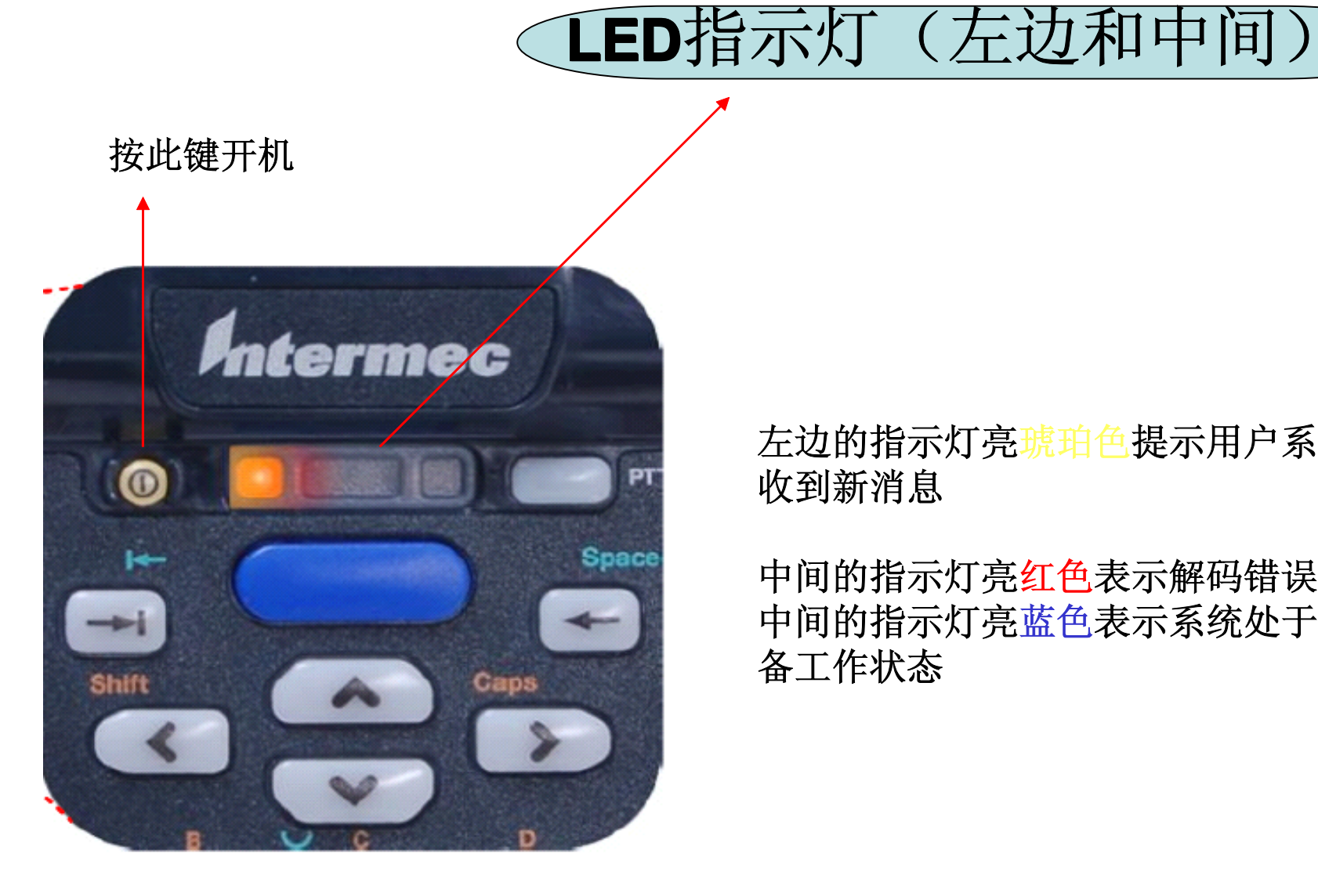

左边的指示灯亮琥珀色提示用户系统 收到新消息

中间的指示灯亮红色表示解码错误 中间的指示灯亮蓝色表示系统处于准 备工作状态

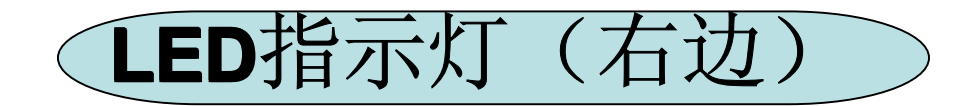

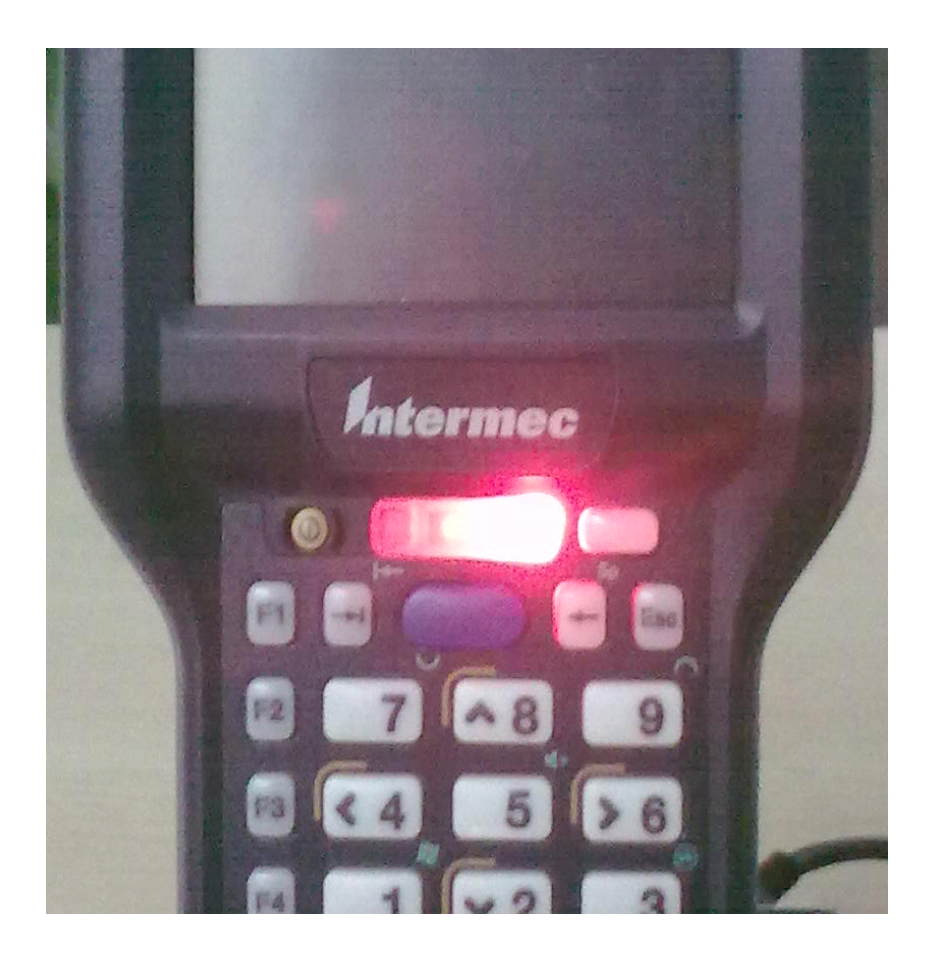

设备在使用过程中: 当右边的指示灯亮红色的时候, 表示电池电量小于20%,提示操作人员注意, 当右边的指示灯呈红色闪烁的时候, 表示电池电量即将用完,提醒操作人员更换 电池.

## 设备在底座充电过程中: 当右边的指示灯亮红色的时候,

表示电池正在充电。 当右边的指示灯亮绿色的时候, 表示电池充电完成。 当右边的指示灯亮琥珀色的的时候, 表示没有安装电池。 当右边的指示灯琥珀色和红色交替的时候, 表示电池出错,可能在0-45度之外充电 或者是电池失效

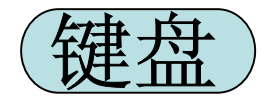

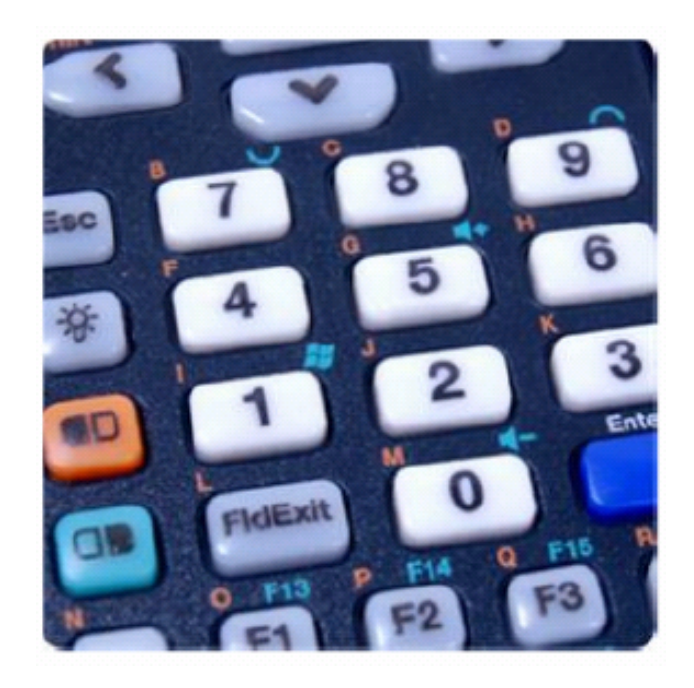

51键全字母或38键数字键盘, 均带有LED背光和激光蚀刻键帽

不影响防水/防尘等级; 常用键经受2百万次按动; 其他键经受1百万次按动; 激光蚀刻键帽可经受175克压力,300次的磨损测试; 键帽虽经受严重磨损内容依然清晰可辩; 硬键帽设计可以防止用户从侧面将键帽从面板上抠下;

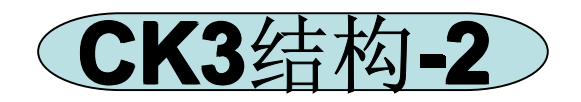

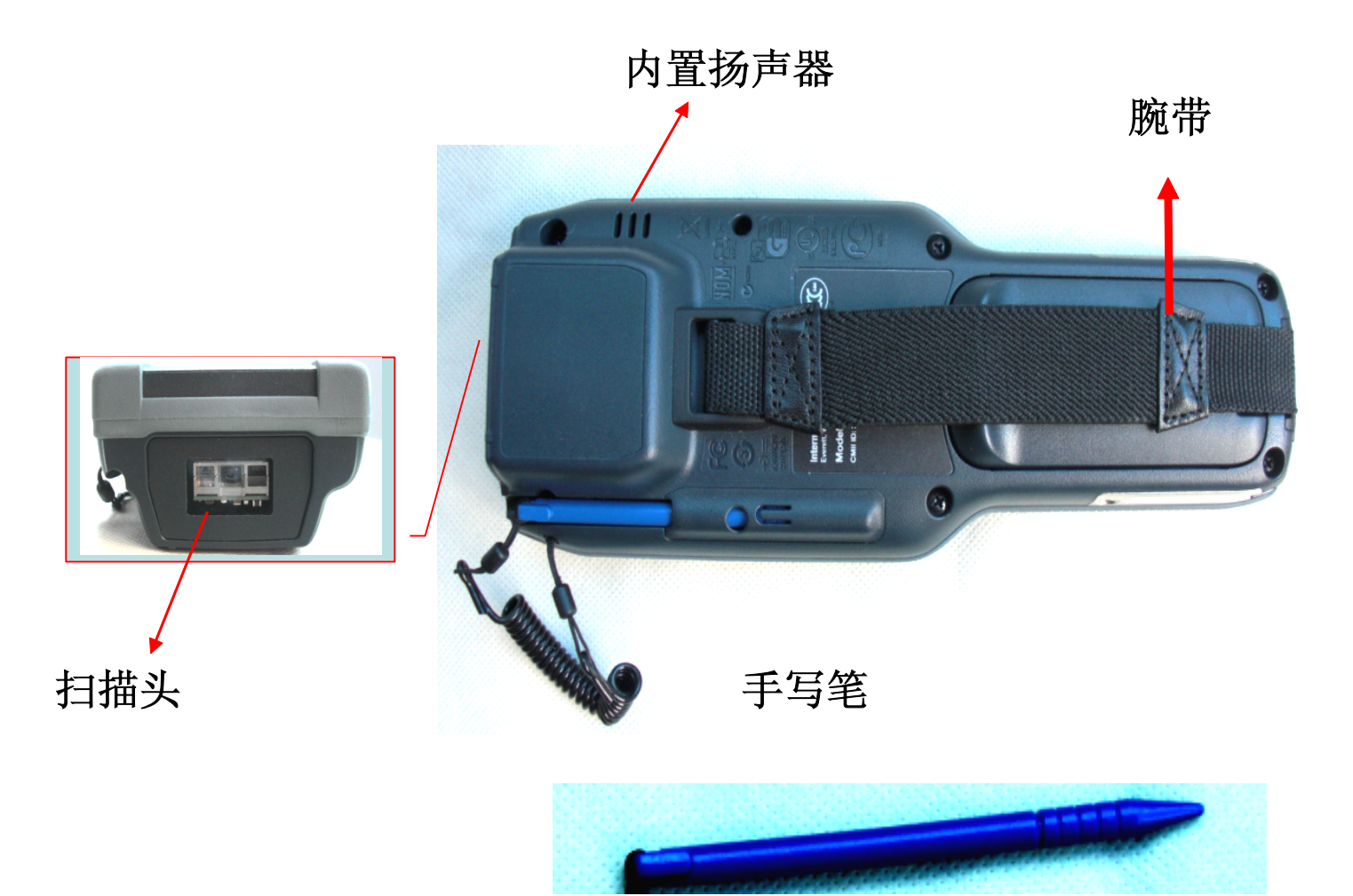

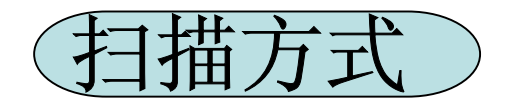

**EX25**打开中央解码功能

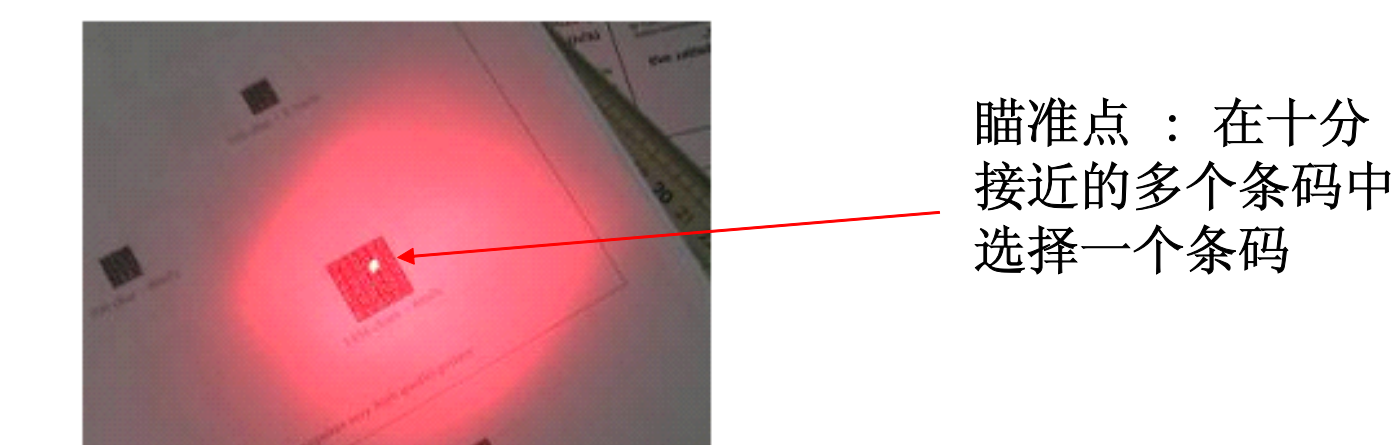

当长距离扫描时,设备发出的红光区域相对较大,这时注意用红光区域里 的亮点对准需要扫描的条码。 当出现不易扫描的情况时,请稍微变换一下扫描的角度或距离, 当出现扫描某个条码出现错误时,请检查条码质量(条码是否完整、清晰) 或检查设备发光处镜片清洁,是否贴有异物

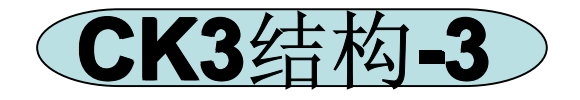

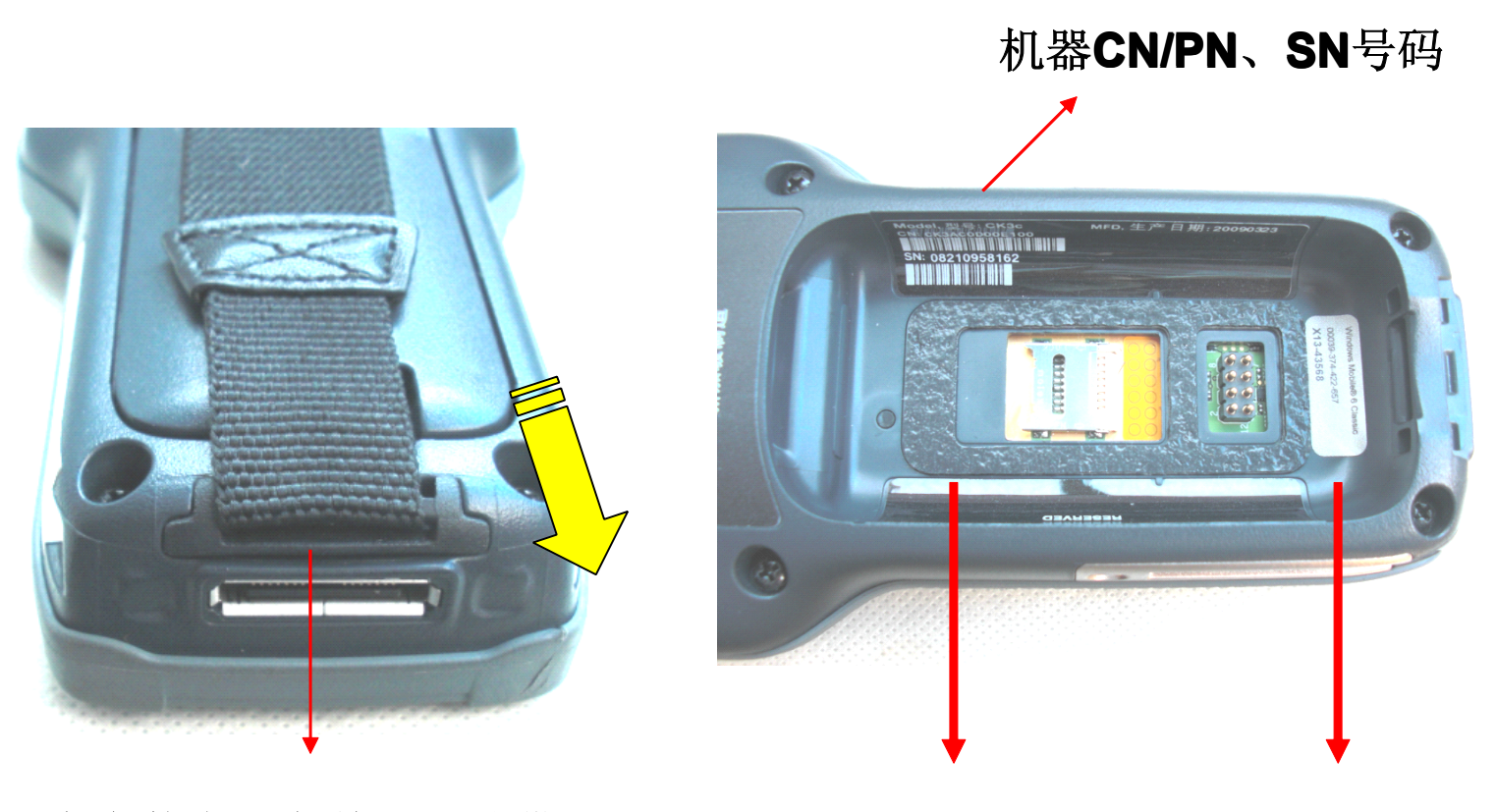

在安装电池之前取下腕带

Micro SDIO卡插槽 电池仓

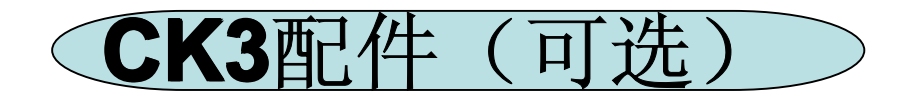

- IP30 手持射频阅读器
- Scan Handle 手柄
- Belt Holster 计算机套
- Protective Boot 塑胶保护底座
- Hand strap 手腕带
- Stylus 手写笔
- Screen Protector 3.5 寸屏幕保护膜

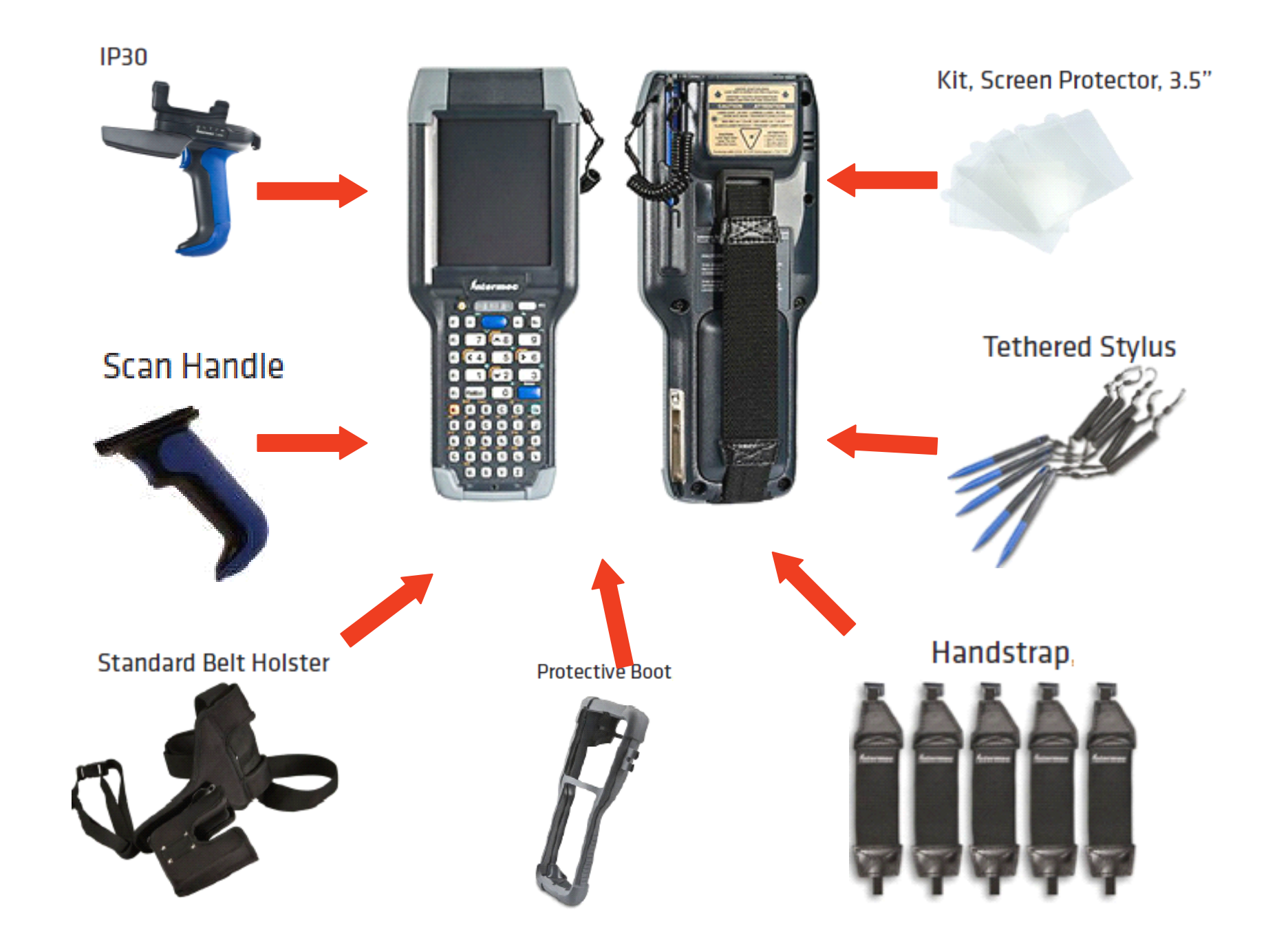

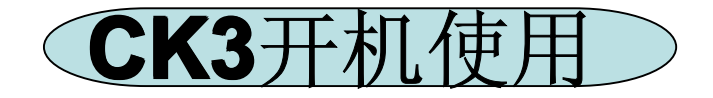

# 按此键开机

## 开机时屏幕显示为加载系统设置界面

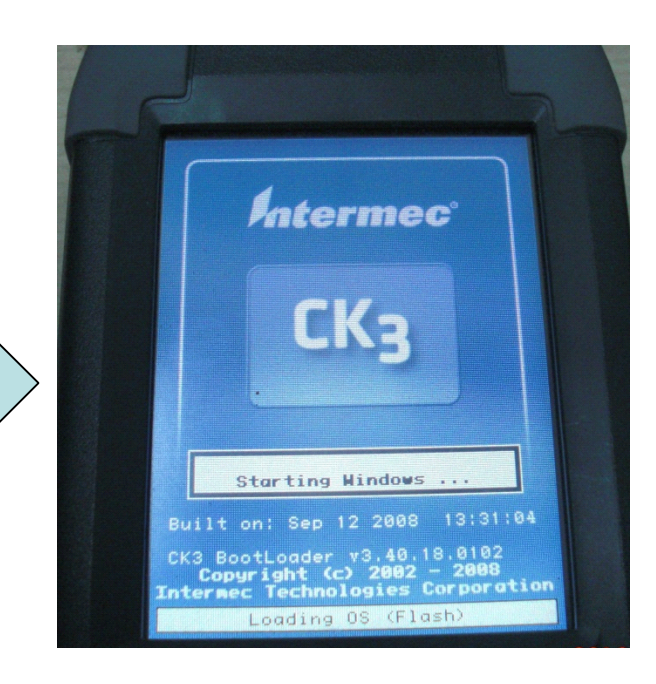

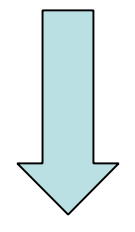

#### 开机进入操作界面

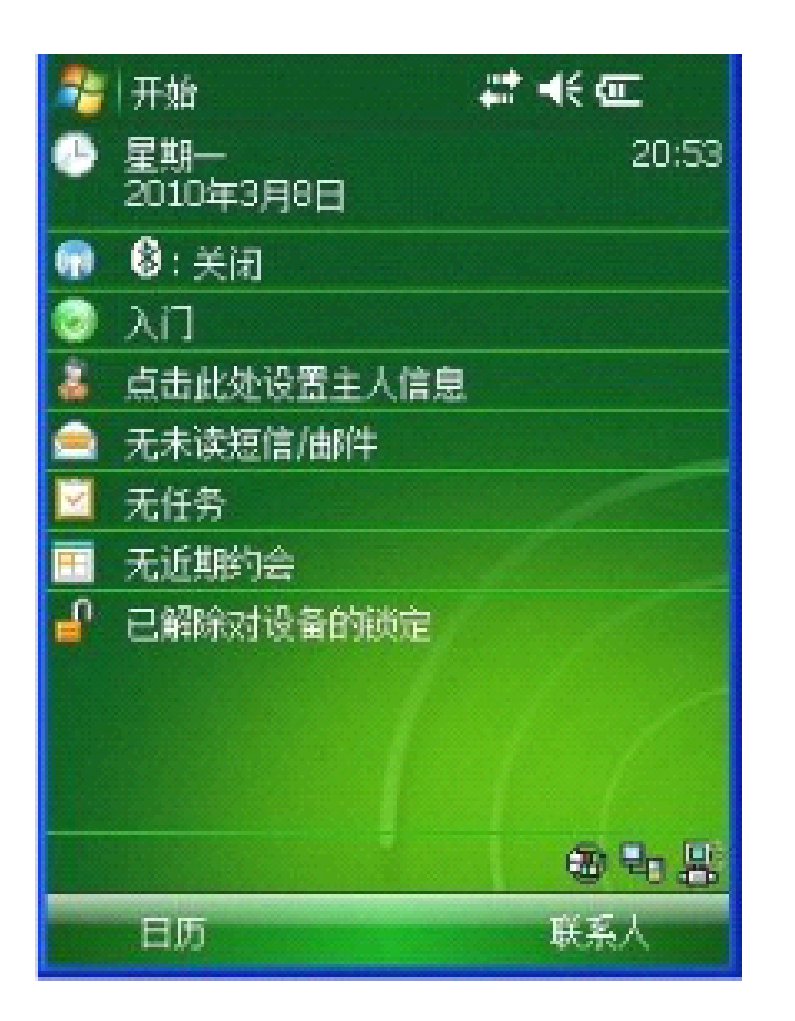

## 屏幕图示:

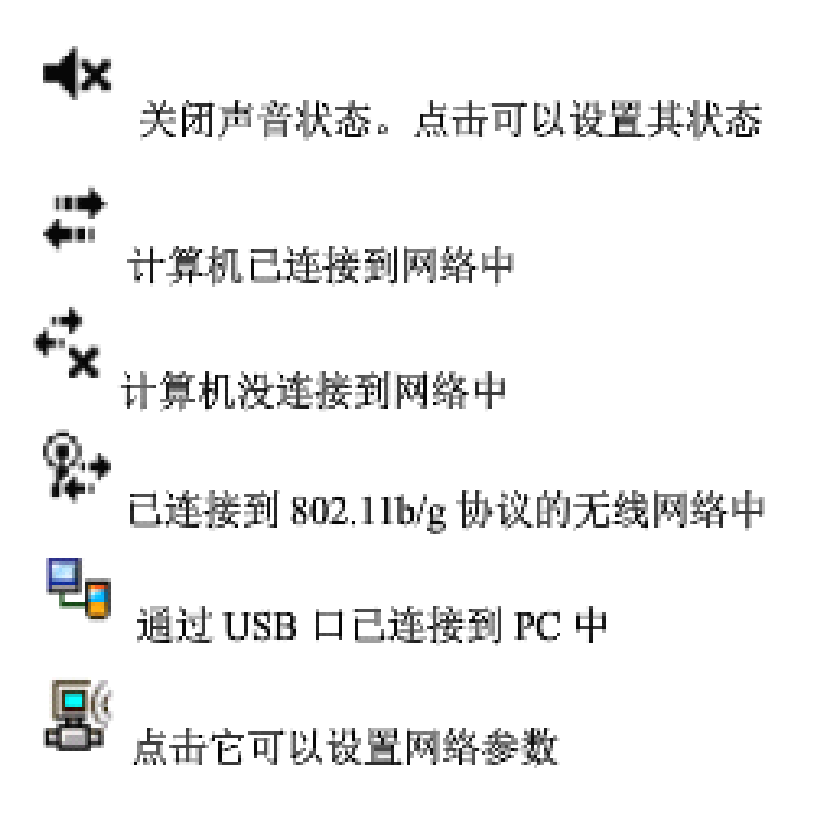

### 键盘说明:

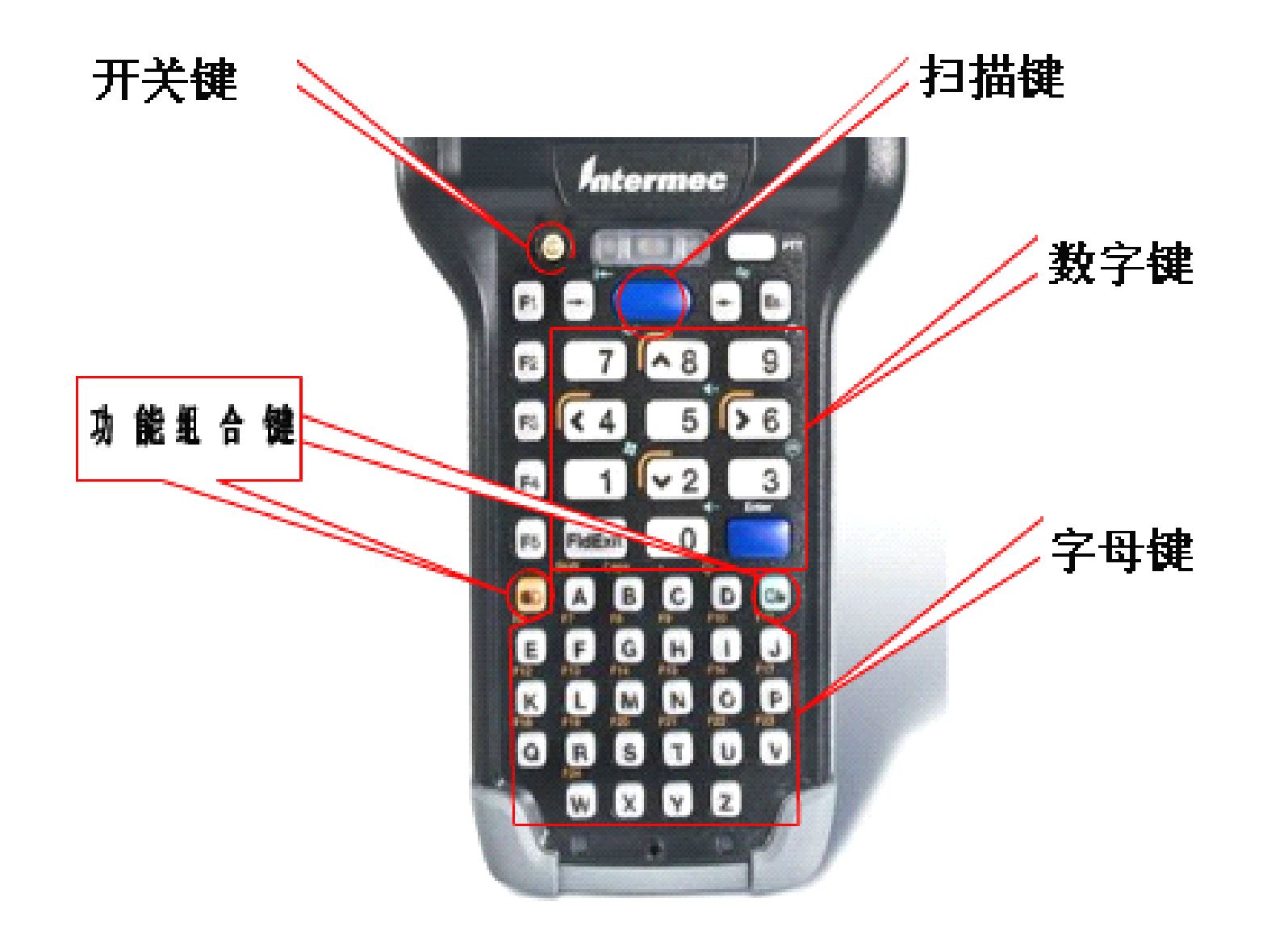

2.CK3 输入法

#### 键盘组合键输入法:

| Character | Alphanumeric Keypad | Numeric Keypad |
|-----------|---------------------|----------------|
| a         | A                   |                |
| b         | 8                   | III 7          |
| c         | C                   | III 8          |
| d         | D                   | <b>D</b> 9     |
| e         | E                   | •              |
| f         | F                   | III 4          |
| g         | 6                   | ED 5           |
| h         | н                   | III) 6         |
| i         |                     | • 1            |
| j         | J                   | III 2          |
| k         | К                   | <b>I</b> 3     |
| 1         | L                   | E Pater        |
| m         | M                   | • •            |
| n         | N                   |                |
| 0         | 0                   | ••• FI         |
| Р         | P                   | ••• P          |
| 9         | Q                   | • B            |
| r         | <u>R</u>            | <b>I</b>       |
| 5         | 5                   | <b>D D</b>     |
| t         | T                   | <b>II</b> (6)  |
| u         | <u> </u>            | <b>II</b> 7    |
| v         | V                   | ••• ••         |
| w         | w                   | III P          |
| x         | x                   | <b>ID FID</b>  |

| Character | Alphanumeric Keypad | Numeric Keypad |
|-----------|---------------------|----------------|
| у         | Y                   | • FI           |
| z         | Z                   | F12            |
| A         |                     |                |
| В         |                     |                |
| С         |                     |                |
| D         |                     |                |
| E         |                     | • • •          |
| F         |                     | • • •          |
| G         |                     |                |
| Н         |                     |                |
| I         |                     |                |
| J         | •D A •D J           | • • •          |
| K         | •0 A •0 K           | • • •          |
| L         |                     | ED 🕢 Pater     |
| М         |                     |                |
| N         | •0 A •0 N           |                |
| 0         | ••• A ••• O         |                |
| Р         | •0 A •0 P           |                |
| Q         | •D A •D Q           | I C P          |
| R         |                     |                |
| S         | •D A •D S           | <b>•</b> • •   |
| Т         | •D A •D T           |                |
| U         |                     | • • P          |
| V         | •D A •D V           |                |
| W         | ••• A ••• W         | E C P          |
| Х         | •D A •D X           | 🔲 < Fil        |
| Y         | •D A •D Y           | <b>I I</b>     |
| Z         | •D A •D Z           | • •            |

| 0 | 0)          | 0 |
|---|-------------|---|
| 1 | 1           | 1 |
| 2 | ₩2          | 2 |
| 3 | 3           | 3 |
| 4 | <b>(</b> 4) | 4 |
| 5 | 5)          | 5 |
| 6 | > 6)        | 6 |
| 7 | 7)          | 7 |
| 8 | ▲ 8)        | 8 |
| 9 | 9           | 9 |

| Character or Function | Alphanumeric Keypad  | Numeric Keypad |
|-----------------------|----------------------|----------------|
| 1                     | •• • • 1             |                |
| æ                     | • A • <del>v</del> 2 | 0 < 0 2        |
| #                     | •D A •D 3            | •••            |
| S                     | •D A •D < 4)         |                |
| %                     | •D A •D 5            | 0 ( 0 5        |
| ^                     | •• A •• > 6)         |                |

| ð.        | • A • 7      | 7                                        |
|-----------|--------------|------------------------------------------|
| +         | •D A) •D A 8 |                                          |
| (         | • A • 9      |                                          |
| )         |              |                                          |
| OEM Down  | ■ ▼2         | 0 2                                      |
| CR Select | • • •        | ⓐ 4                                      |
| Select    | • • 6        | <b>a</b> 6                               |
| Zoom      | • • 8        | <b>(1)</b>                               |
| _         | •D X)        | 💷 💽 ඟ [Enter]                            |
|           | •• A •• F4   | 📧 < 🖬 [Enter]                            |
| :         | E1 (11)      |                                          |
| 2         | • T          | () () () () () () () () () () () () () ( |
| ;         | E F2         | •                                        |
| /         | •• F3        | 💷 🕸                                      |
| •         | ••• []       | [Enter]                                  |
| 1         | ••• FS       | [Enter]                                  |
| -         | •• F4        | SIP                                      |
| 1         | •••          | SIP                                      |
| +         | ••• 5        | SIP                                      |
| [         | • B          | SIP                                      |
|           | ΘC           | SIP                                      |
| ]         | • •          | SIP                                      |
|           | • X)         | SIP                                      |
| 4         | • Y          | SIP                                      |
| a         | •• Z         | SIP                                      |

#### 屏幕键盘输入法:

当在相关程序中需要屏幕进行字符输入时,就调用屏幕键盘。屏幕键盘分3种 输入方式:拼音输入法、手写输入法、全屏手写输入法。

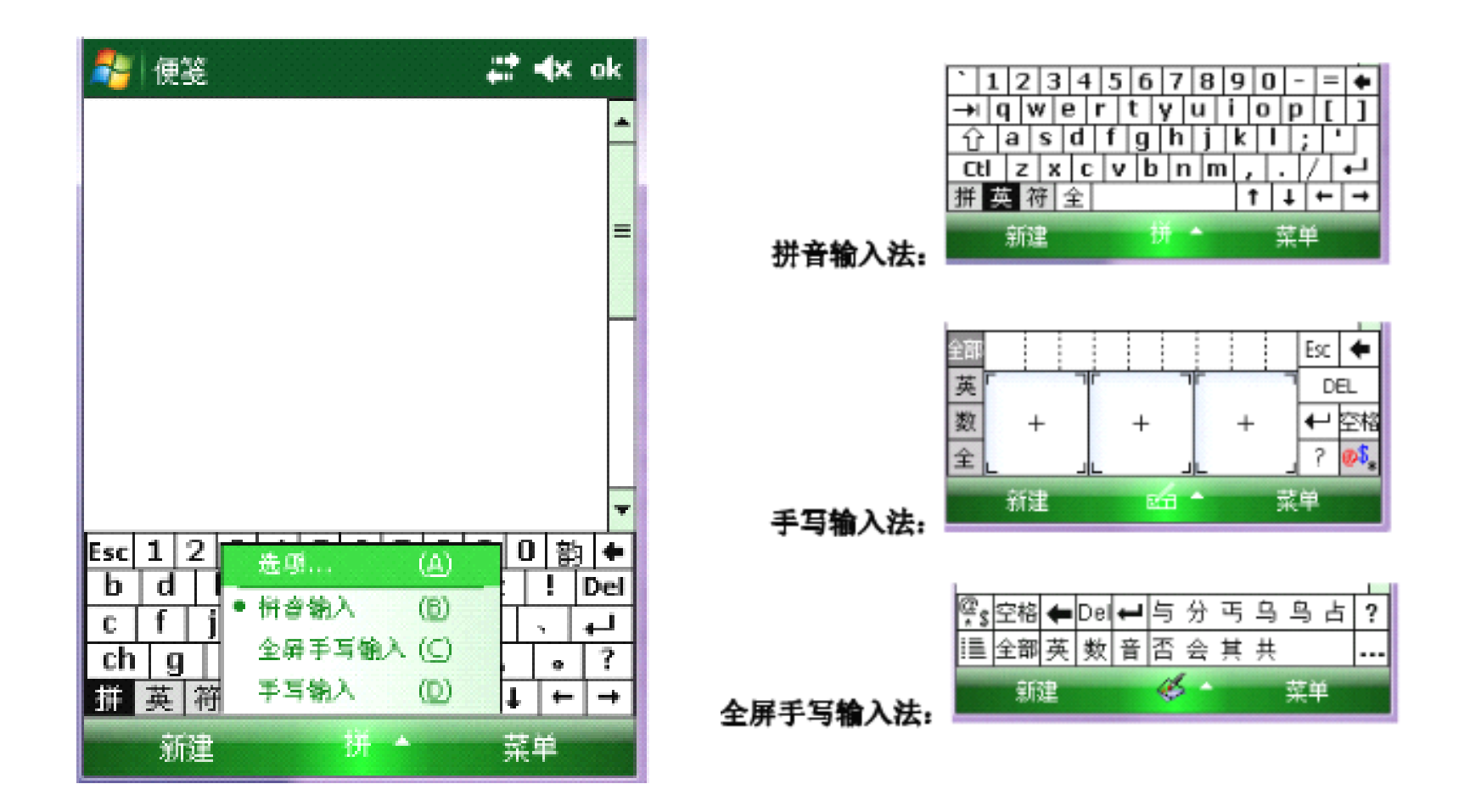

## 3.CK3 蓝牙

进入开始菜单,点击"开始"选中"设置"进入设置界面,选中"连接"选项卡,点击"蓝牙"图标,选中"模式"选项卡,勾选"打开蓝牙"选项卡。点击右上角"OK"保存设置。返回主界面显示蓝牙打开状态。

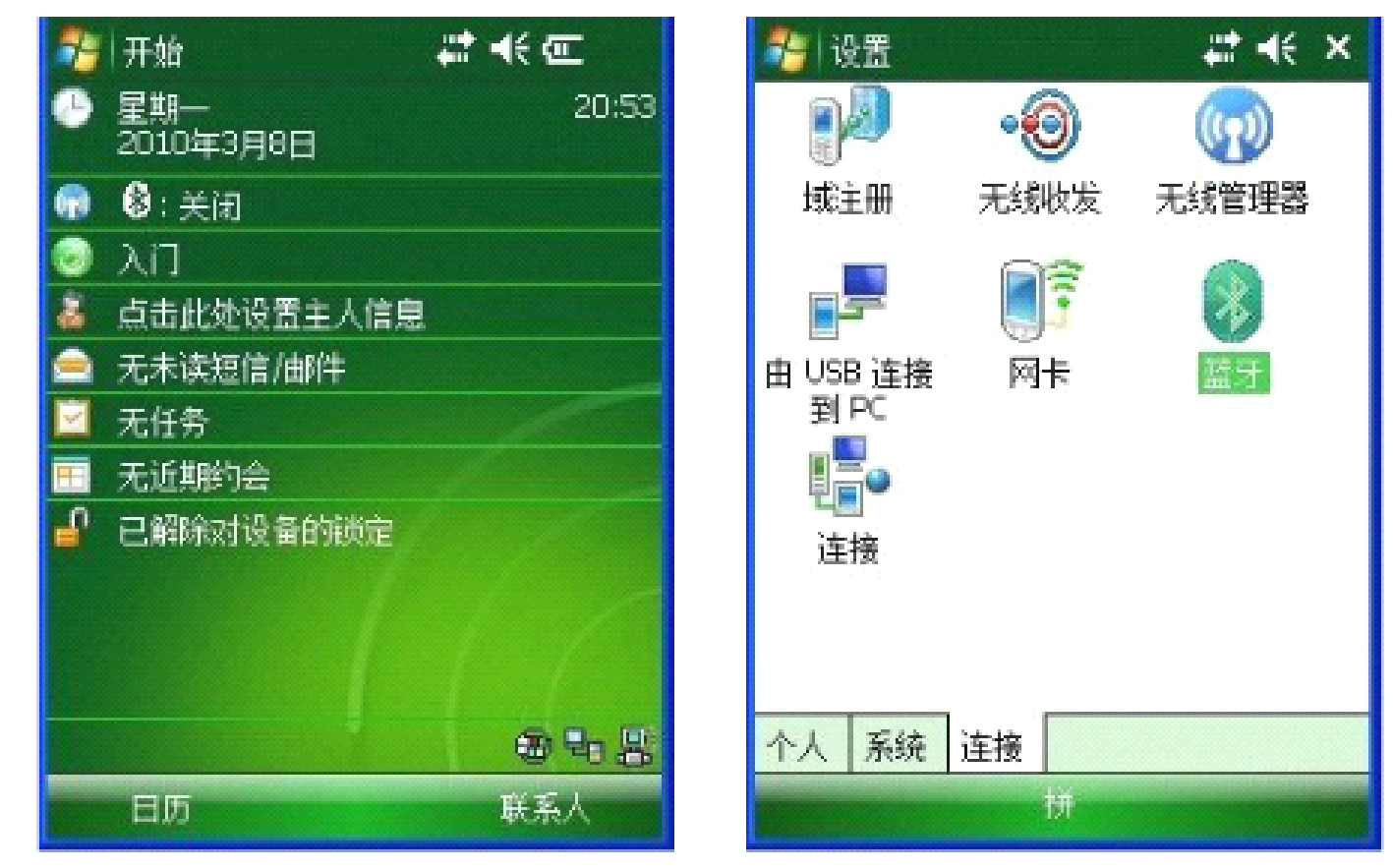

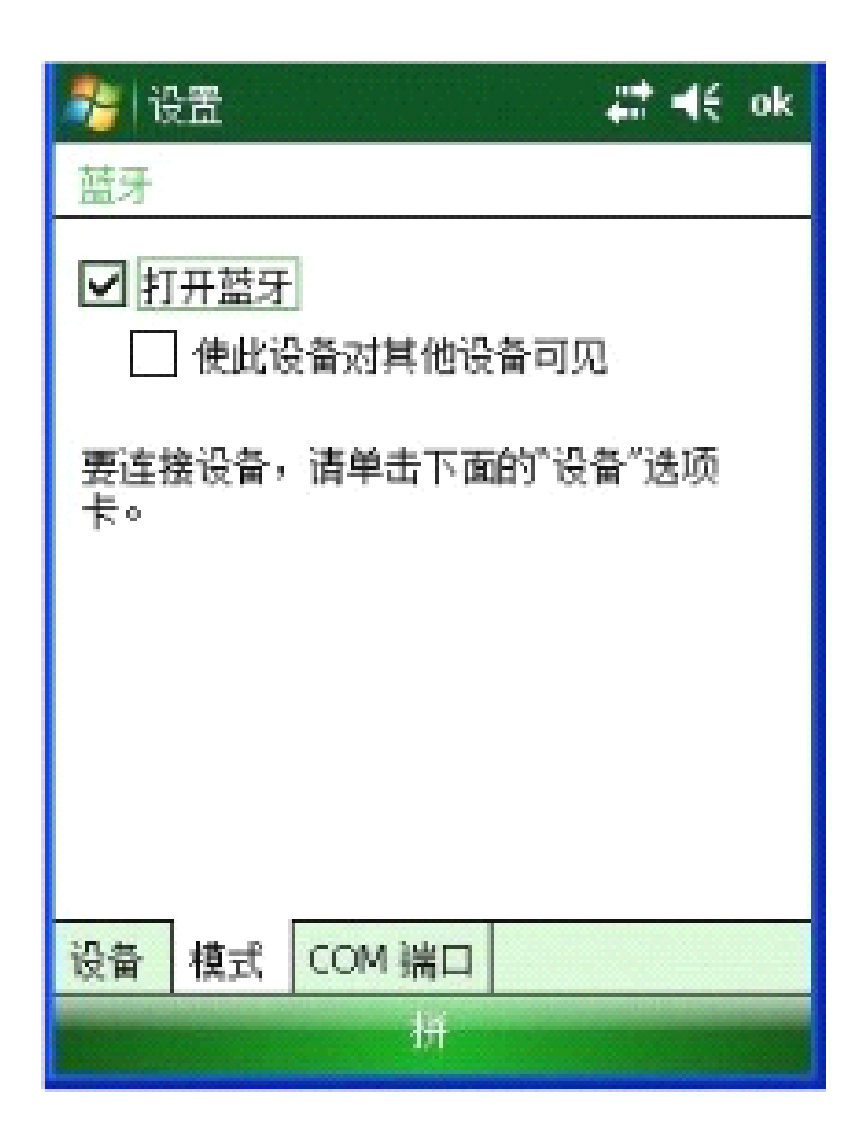

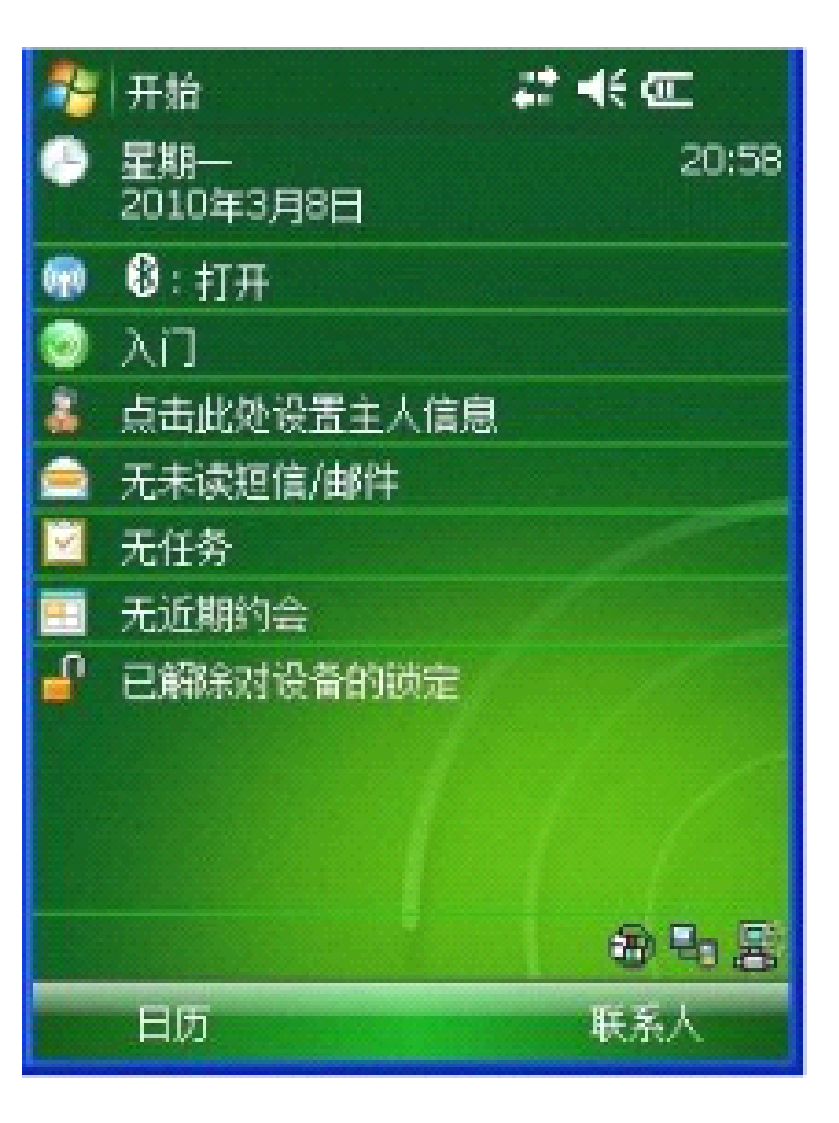

## 4.无线网络设置

选择系统界面点击右下角的电脑标志,打开"Enable"选择"Wireless" 将无线网络打开。

设置无线网络,打开"tools"选择"Wireless Settings"(如图 4-2)进入 Profile Wizard 界面(如图 4-3)。然后配置 SSID,WEP 网络参数,首先打开 "Communication"通讯设置选项,选择其中的"802.11 Radio"无线设置项. 选择"Funk Security"安全设置项,选择相应的配置信息,一般默认为"Profile 1"。

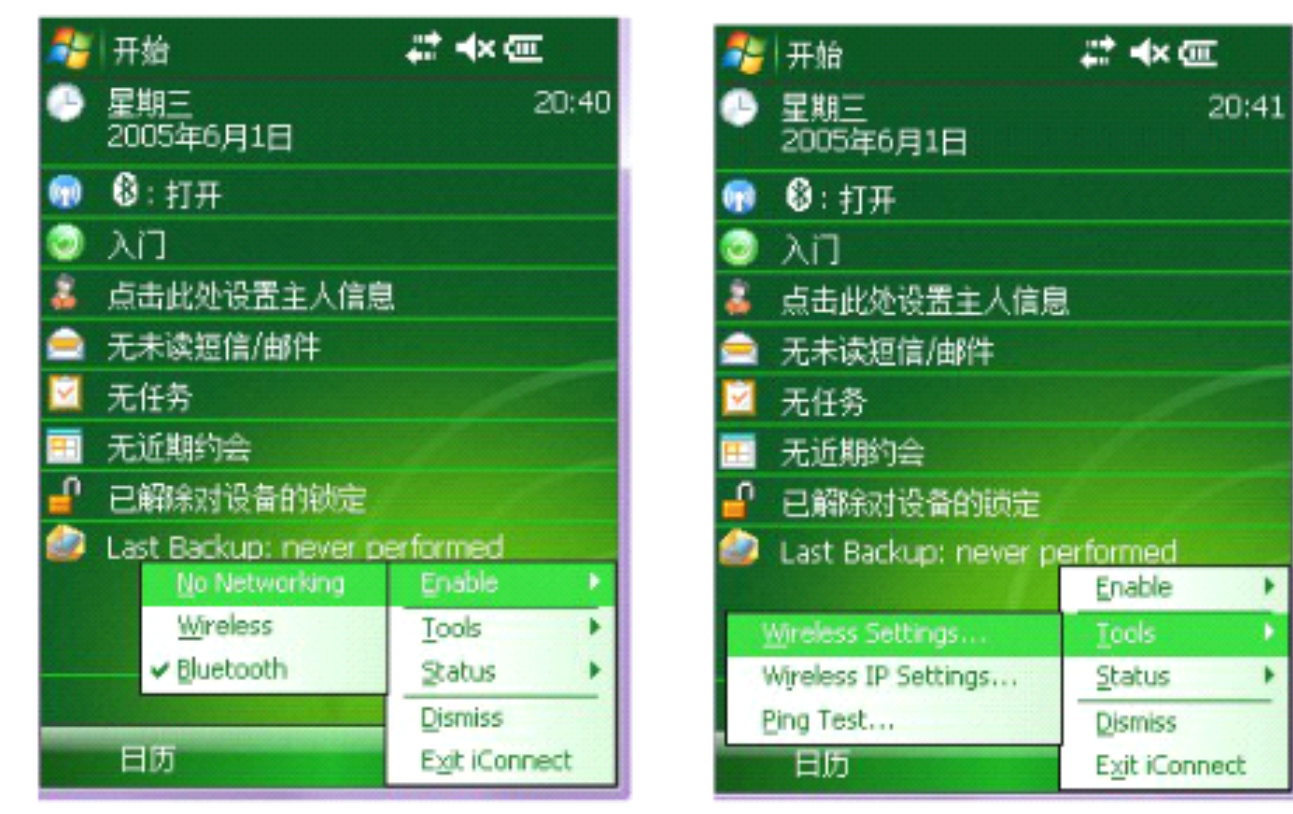

图 4-1

图 4-2

设置"Profile 1"的相关配置: SSID 一无线网络标识,设置与使用环境 里的无线基站网络标识相同: Association 一模式选择"Open": Encryption 一 加密方式,根据使用环境里的无线基站的要求来设置,为了保密一般会设置 为WEP 加密,最多可为终端设置 4 个密钥,正常操作时只能使用其中一个. 当所有的无线网络配置完成后选择下方工具栏中 🔐 的保存按钮,保存 设置。

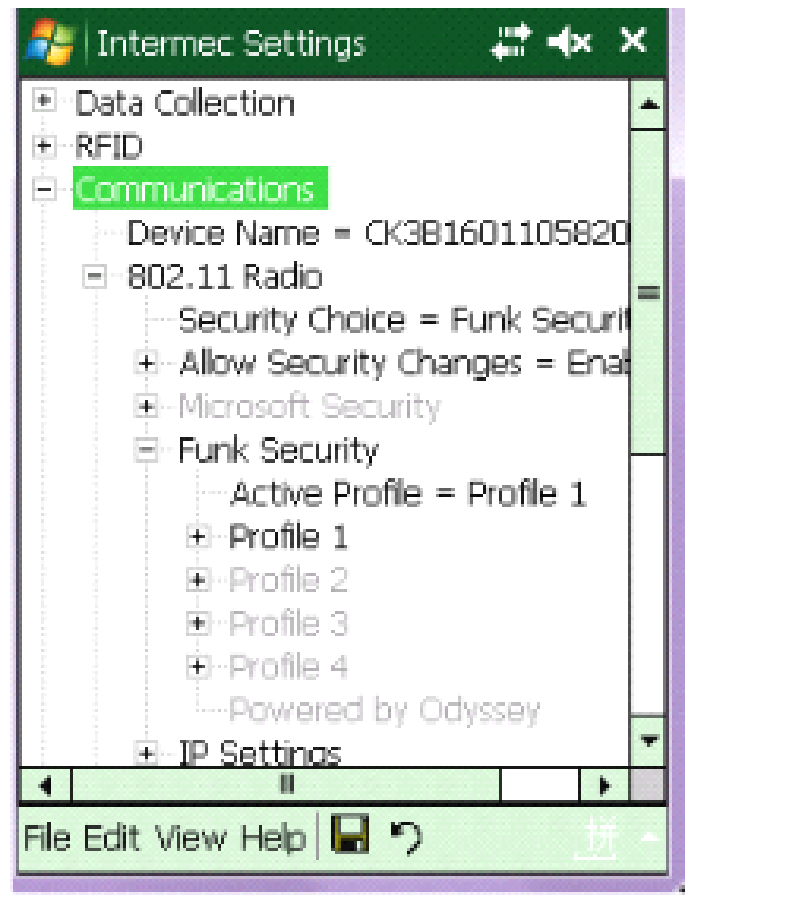

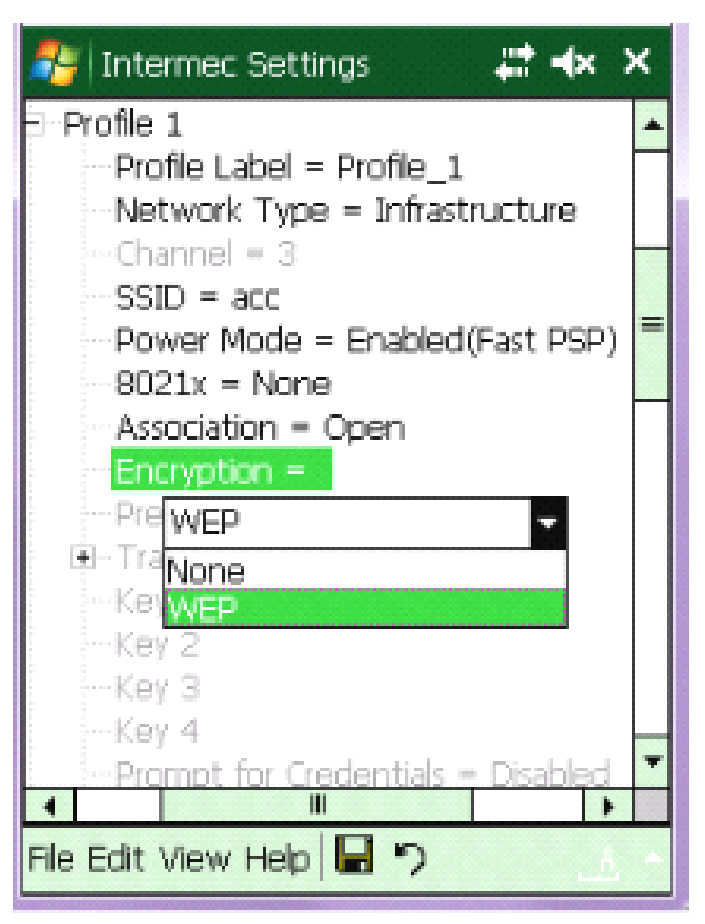

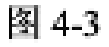

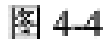

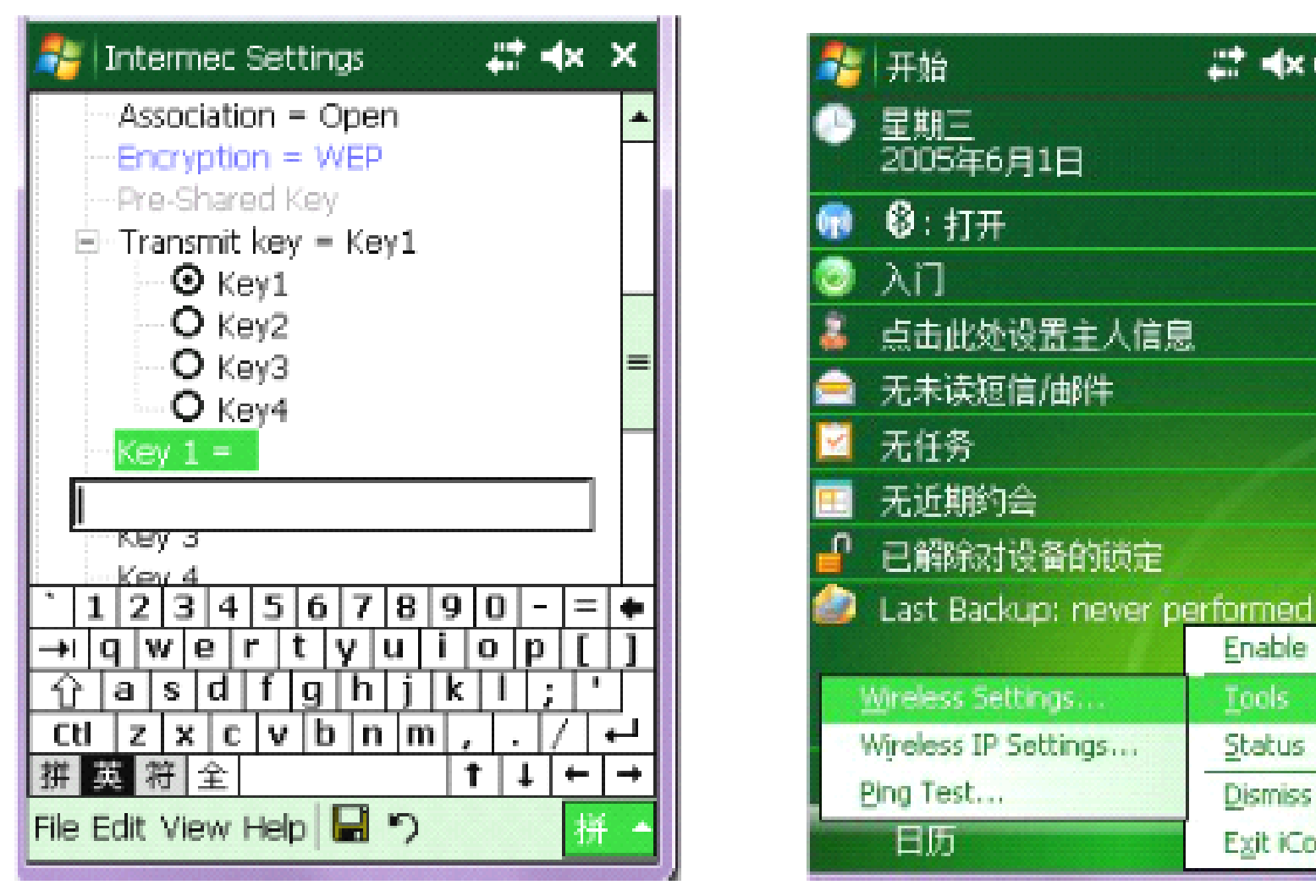

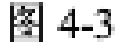

图 4-4

Enable

Status

**Dismiss** 

Exit iConnect

20:41

设置网络 I P 地址: 打开"tools"选择"Wireless IP Settings"(如图 4-4) 进入 Broadcom 802.11 界面(如图 4-5), 然后设置终端的 IP 地址、子网 掩码、 网 关 , 选 择 名 称 服 务 器 设 置 终 端 DNS. 终 端 的 IP 地 址 段 必 须 与 使 用

环境中的无线基站在同意个网段内。设置完后点右上角的 OK 按钮,保存设置。

| 🐉 开始 🗱 🗱 🗱 🗱 🗱                                                                                                    | 💦 开始 👬 🔸 ok                                                                                                    |
|----------------------------------------------------------------------------------------------------|----------------------------------------------------------------------------------------------------|
| Broadcom 802.11                                                                                                    | Broadcom 802.11                                                                                                    |
| <ul> <li>○使用服务器分配的 PP地址</li> <li>●使用特定的 PP地址</li> <li>PP地址: 192.168.30.227</li> <li>子网掩码: 255.255.255.0</li> <li>・.     <li>・.     </li> <li>・.     <li>・.     </li> <li>・.     <li>・.     </li> <li>・.     </li> <li>・.      </li> <li>・.      </li> <li>・.     </li></li></li></li></li></li></li></li></li></li></li></li></li></li></li></li></li></li></li></li></li></li></li></li></li></li></li></li></li></li></li></li></li></li></li></li></li></li></li></li></li></li></li></li></li></li></li></li></li></li></li></li></ul> | 如果此适配器上启用了 DHCP,那么可<br>自动指定名称服务器地址。<br>DNS: 202,106,196,115<br>备用 DNS:<br>WINS:<br>备用 WINS:<br>有用 WINS:<br>丁 地址 名称服务器 |
| 图 4-5                                                                                                    | 图 4-6                                                                                                    |

选择网络单位设置:打开开始菜单,打开"设置"项,选择"连接"选项卡(如图 4-7)。设置"网卡"的单位选项,进入"配置网络适配器"界面, (如图 4-8),然后设置我的网卡连接到选择"默认单位设置",点击 OK 保存。在"连接"选项卡中,设置"连接"的单位选项。进入"连接"界面选择"高级"选项卡,点击"选择网络"项,将"网络管理"界面中的两个下 拉菜单都选为单位设置,点击 OK 保存。

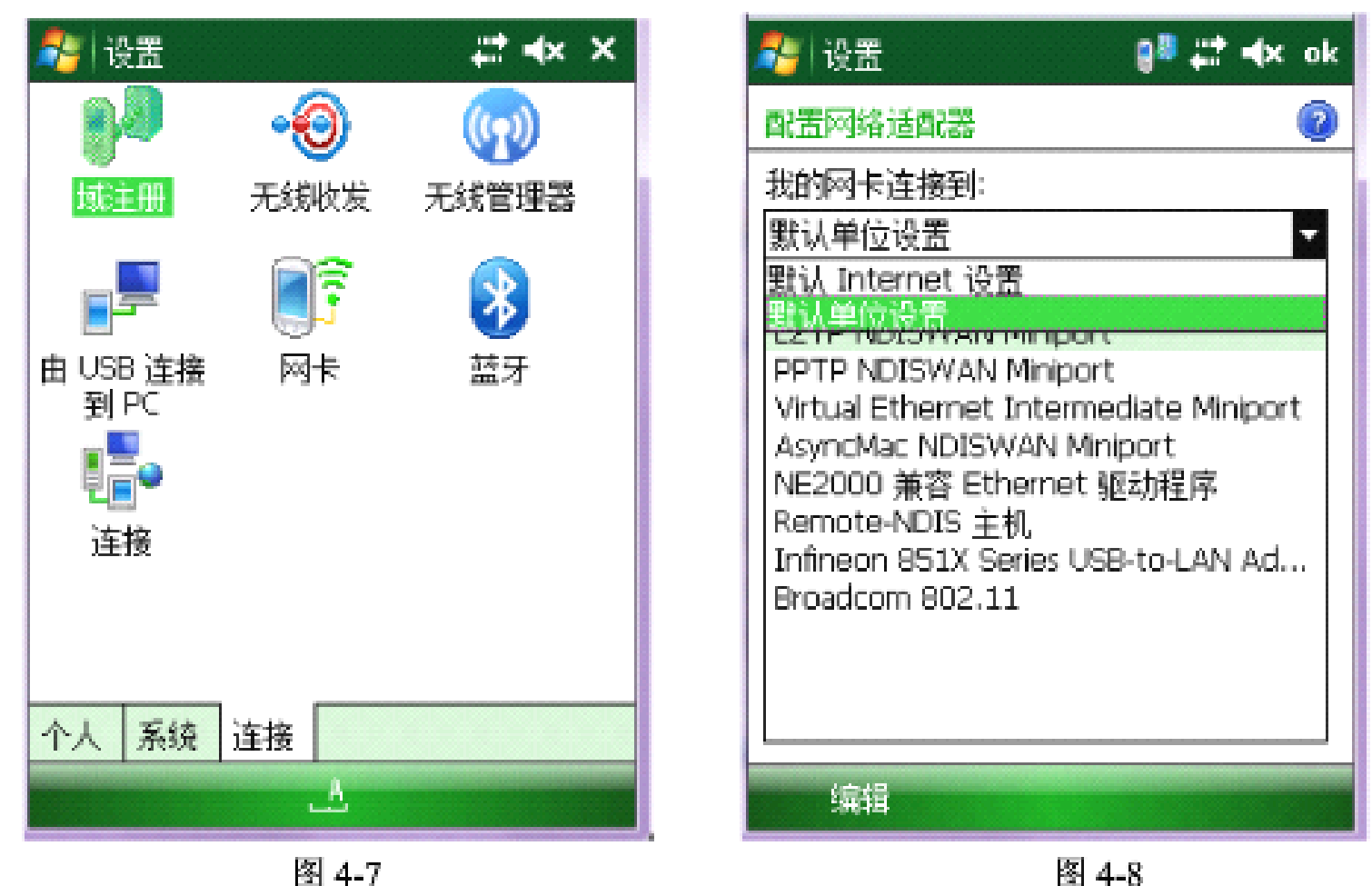

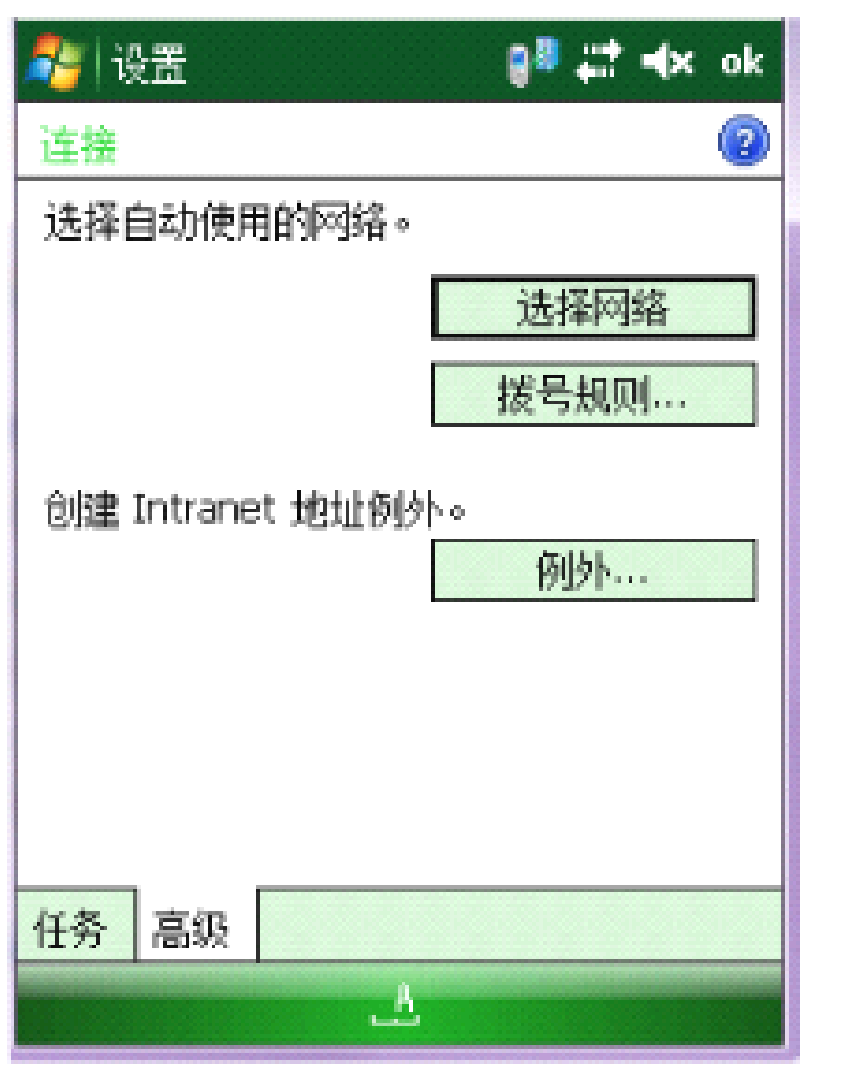

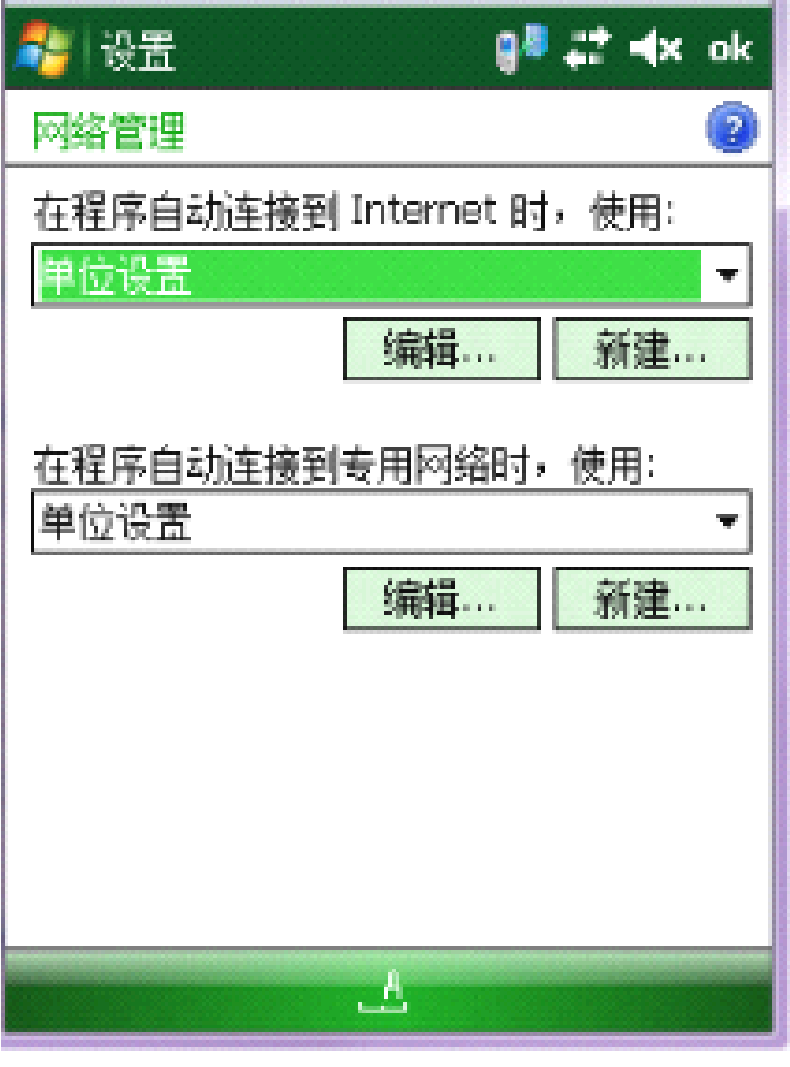

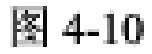

图 4-9

## 5.无线网络连接与信号测试

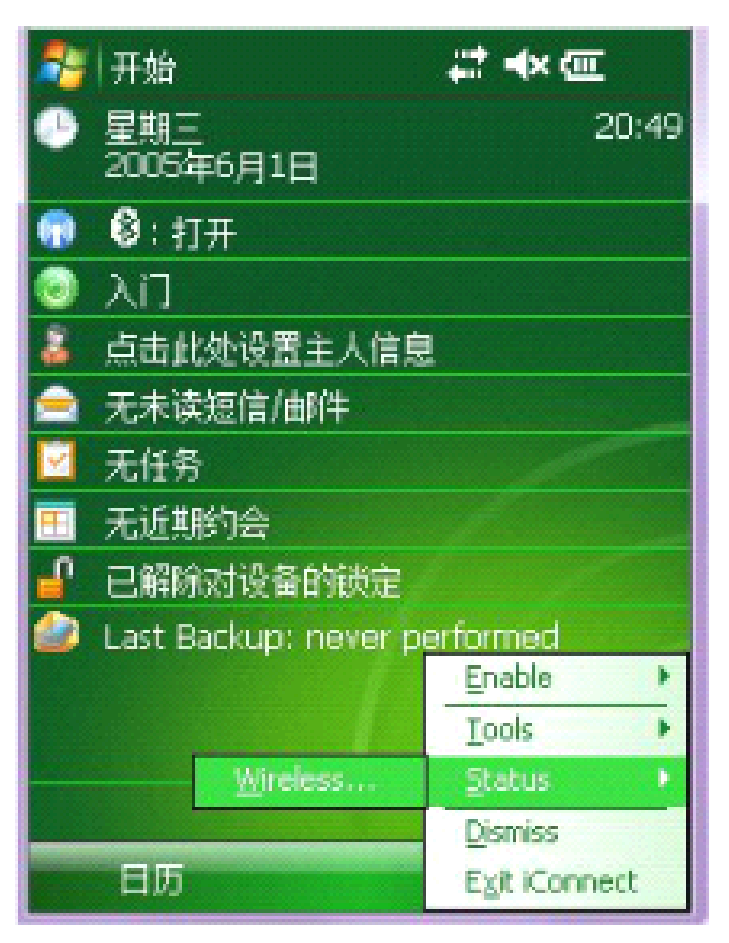

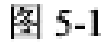

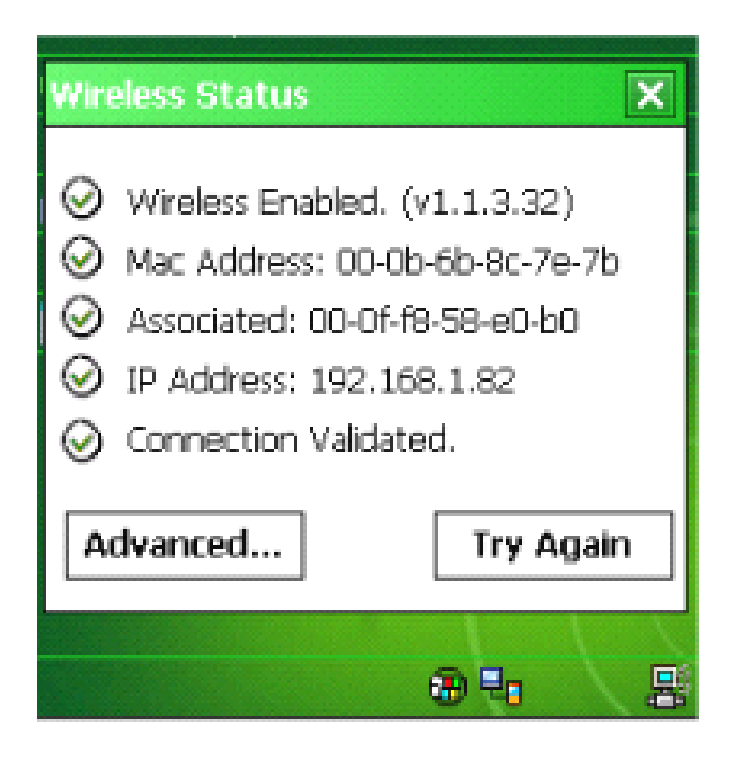

图 5-2

无线网络连接: 打开"Status"选择"Wireless Status" (如图 5-1), 全部通过后 点击"Advanced..."高级选项 (如图 5-2)进入"ISpyWiFi"无线界面(如图 5-3)

| 餐 ISpyWiFi        | 🗱 📢 13:54 🛛 🔜     |
|-------------------|-------------------|
| RiFi NIC          | spacified         |
| MAC:              | 00:0b:6b:ab:a6:01 |
| IP(Static)        | 192.168.10.55     |
| Status Associated | Channel 1         |
| ESSID 101         |                   |
| BSSID 00:20:e0:c  | c:73:f            |
| Config            |                   |
| Encrypt WEP       |                   |
| Power: FAST       | PSP               |
| RE-               | 15117             |
| TX Power RS       | SI Lin'           |
| 33 m₩ -49         | 54 Mbps           |
|                   | dhep v1.2.4       |
|                   |                   |
|                   |                   |
| ISpy Scan Supp    | Ping RSSI Conf    |
|                   | 拼                 |
|                   |                   |

图 5-3

| SUAN Last 1       | $1.9 \cdot 5.4 \cdot d_1$ |          |       |
|-------------------|---------------------------|----------|-------|
|                   | 1.0.044.44                | 0        |       |
| SSID S            | SIGNAL                    | CHANNEL  | BSSII |
| 101 -             | 46                        | 1        | 00:20 |
| GridsunWireless - | 65                        | 11       | 00:16 |
| GridsunGuest -    | -72                       | 11       | 00:21 |
| PTP -             | -84                       | 10       | f2:04 |
| -                 | 87                        | 1        | 00:01 |
|                   |                           |          |       |
|                   |                           |          |       |
|                   |                           |          |       |
|                   |                           |          |       |
|                   |                           |          |       |
|                   |                           |          |       |
| 4                 |                           |          | •     |
|                   |                           |          |       |
|                   |                           |          |       |
|                   |                           |          |       |
| ISpy Scan Supp    | Ping R                    | SSI Conf |       |
|                   |                           |          |       |
|                   | Å                         |          |       |
|                   | 國家人                       |          |       |

#### 配置页面

| 💦 ISpyWiFi                                                                                                    | 🚅 🛋 13:55 💽                          |
|----------------------------------------------------------------------------------------------------|--------------------------------------|
| Services Status:<br>Authentication<br>Authentication                                                                                                    | 0N<br>disconnected<br>unknown        |
| Supplicant<br>Successfully opened<br>[13:55:22 - 101] 0<br>[13:55:22] Idle<br>[13:55:22 - 101] 0                                                                                                    | pen/Unauthentica                     |
| Image: Configure Profile     Image: Record Profile       Intermec Supplicant                                                                                                    | nect Clear Events<br>2. 01. 02. 0287 |
| ISpy Scan Supp F                                                                                                    | Ping RSSI Conf                       |
| 1999 - 1999 - 1999 - 1999 - 1999 - 1999 - 1999 - 1999 - 1999 - 1999 - 1999 - 1999 - 1999 - 1999 - 1999 - 1999 -<br>1999 - 1999 - 1999 - 1999 - 1999 - 1999 - 1999 - 1999 - 1999 - 1999 - 1999 - 1999 - 1999 - 1999 - 1999 - 1999 - | <u>n</u>                             |

图 5-5

#### SSID 表

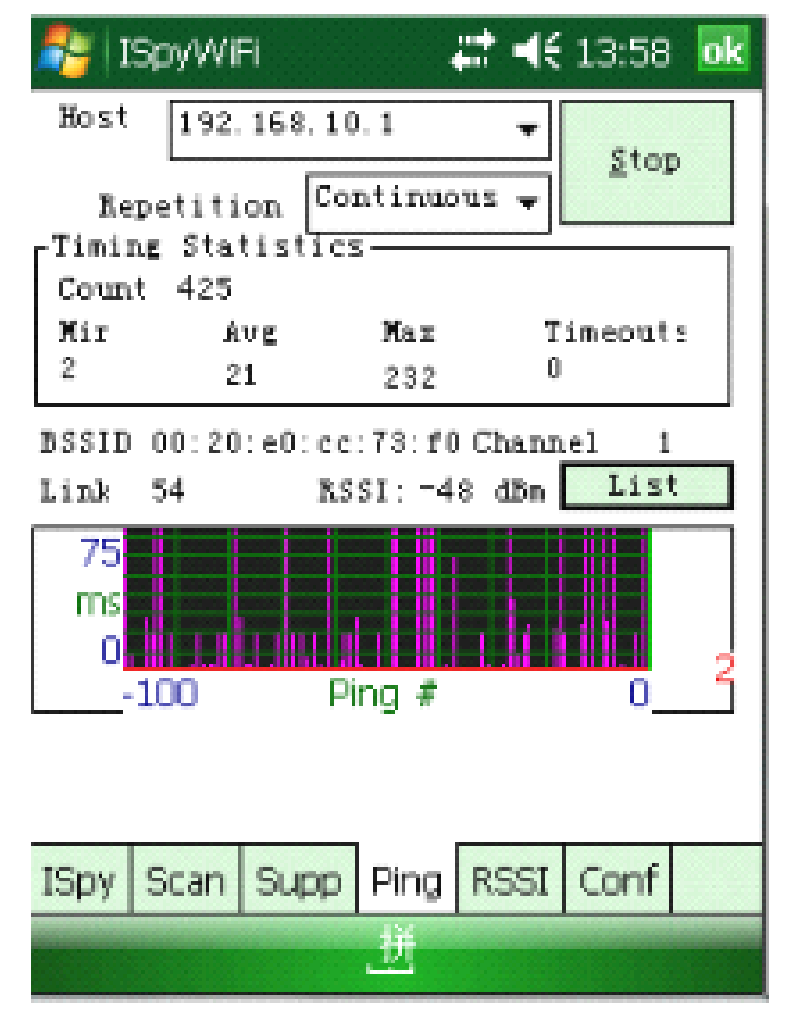

图 5-6 通过 ping 值时间产看网络连接速度

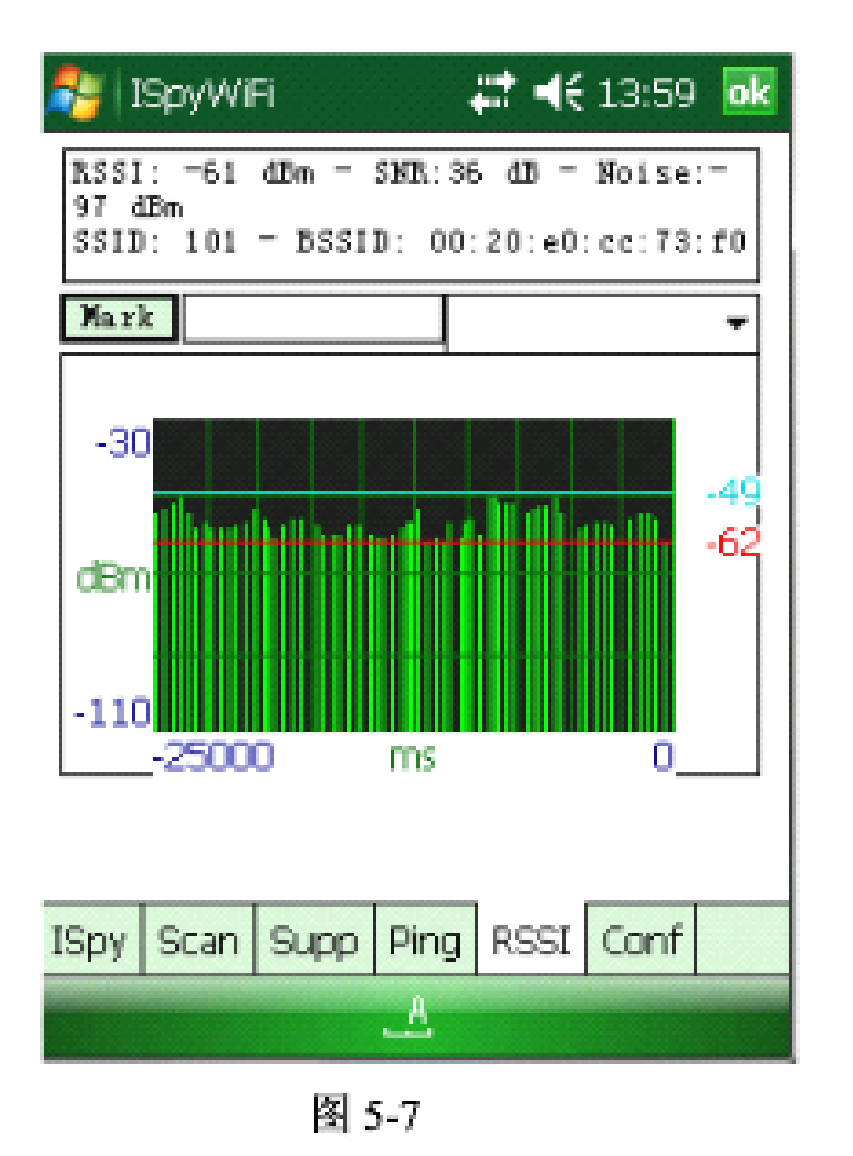

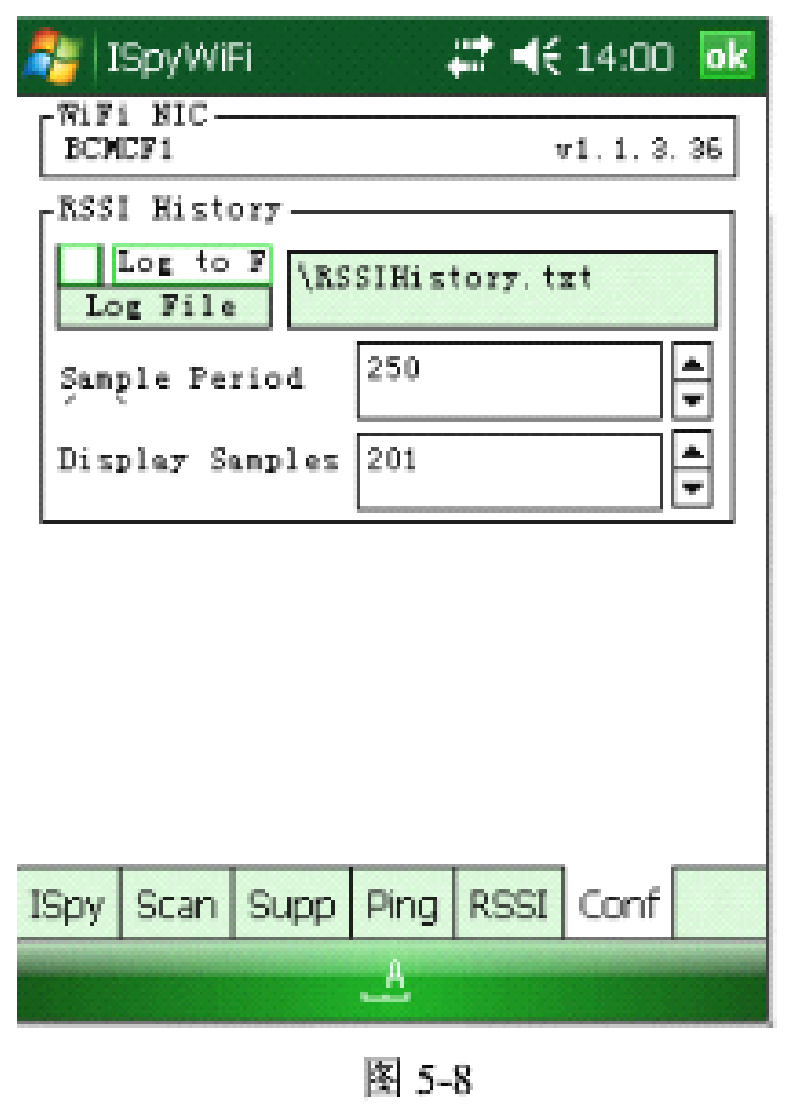

查看天线线号强度

日志文件路径

## 6.条形码扫描设置

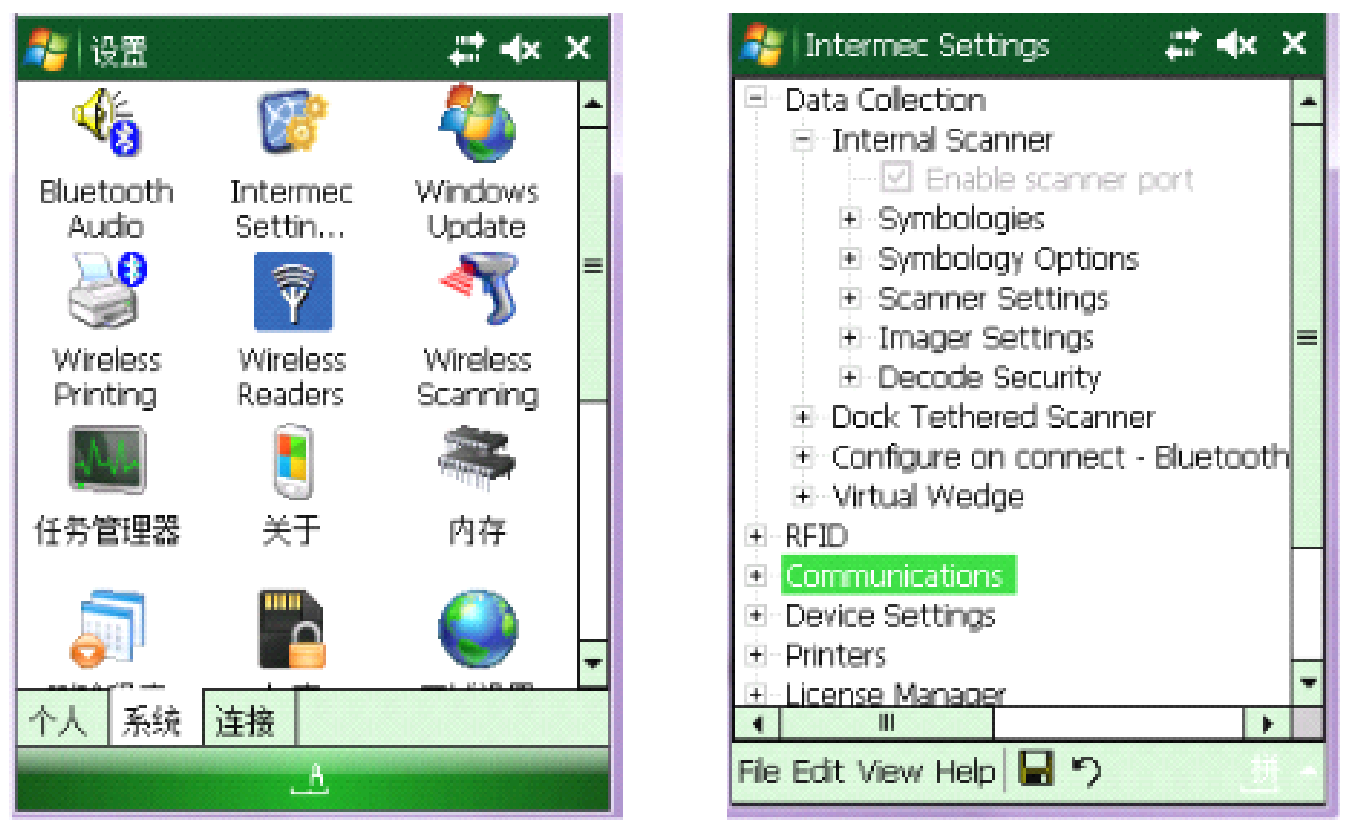

图 6-1

图 6-2

条形码扫描设置:进入开始菜单,点击"开始"选中"设置"进入设置界面,选中"系统"选项卡,点击"Intermec Settings"图标(如图 6-1),进入"Intermec Settings" 设置手持终端界面(如图 6-2),点击"Data Collection"数据收集选项,选择其中的"Internal Scanner"扫描仪选项,选择其中的"Symbologies Options" 设置

条码参数选项,选择其中"Postamble"后级设置选项,对扫描条码后级进行设置,如键入"\r"对扫描后条码加入"回车"操作(如图 6-3):"Symbologies" 设置条码类型如选择"Code 128/GS1-128"选项,选择"Enable Code 128"勾上开 启 Code128条形码制,点击 🔜 保存即可(如图 6-4)。

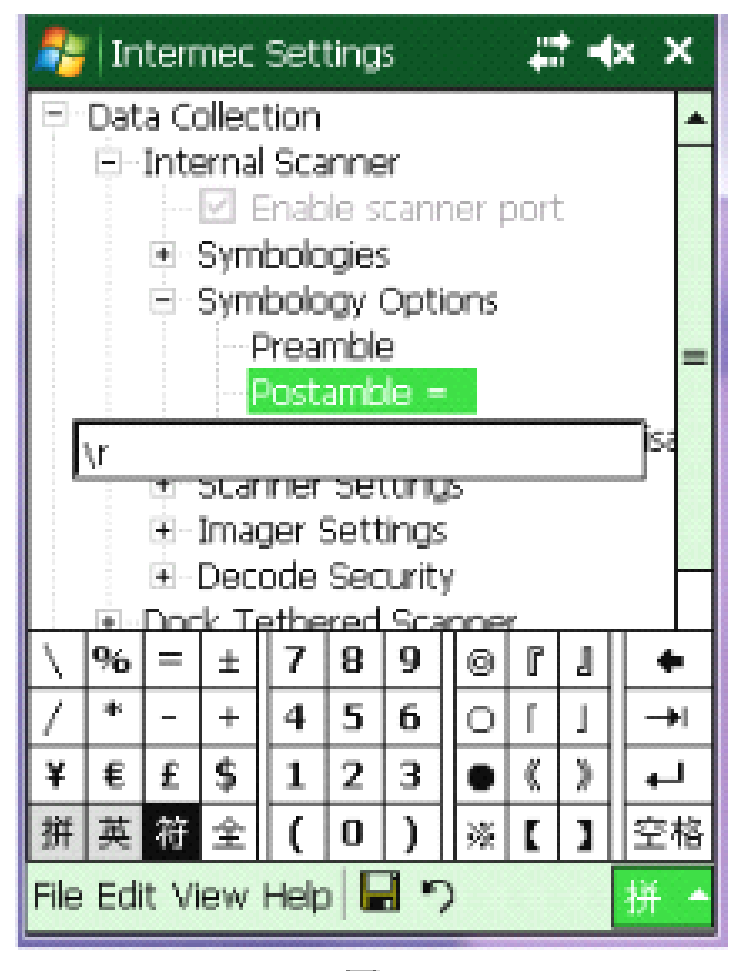

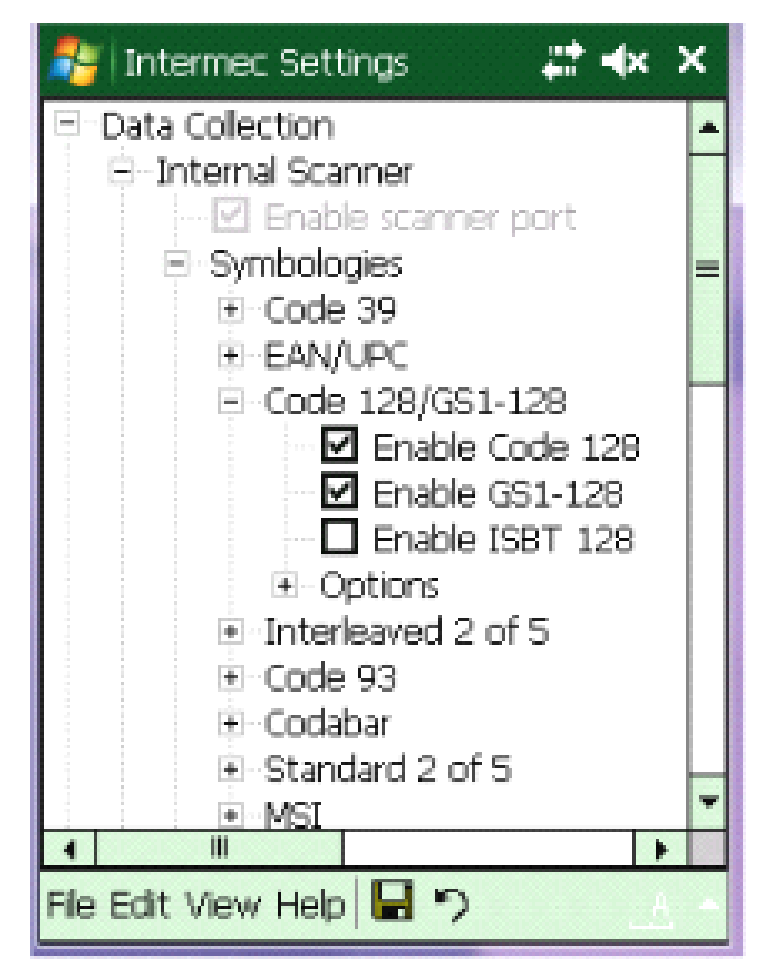

## 7.终端使用设置

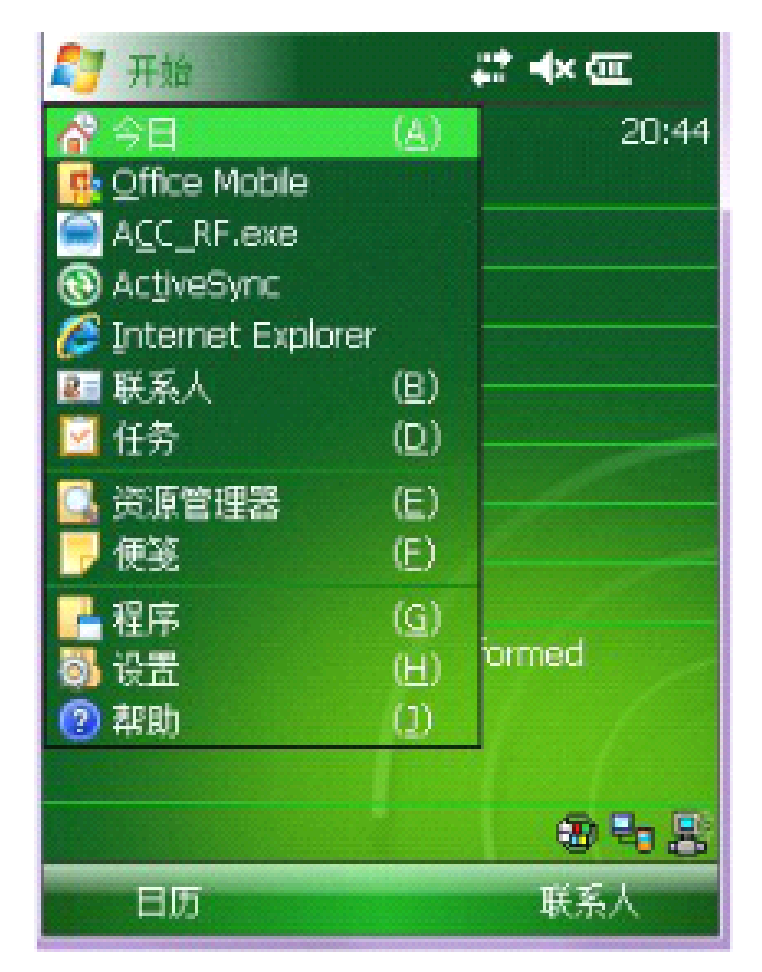

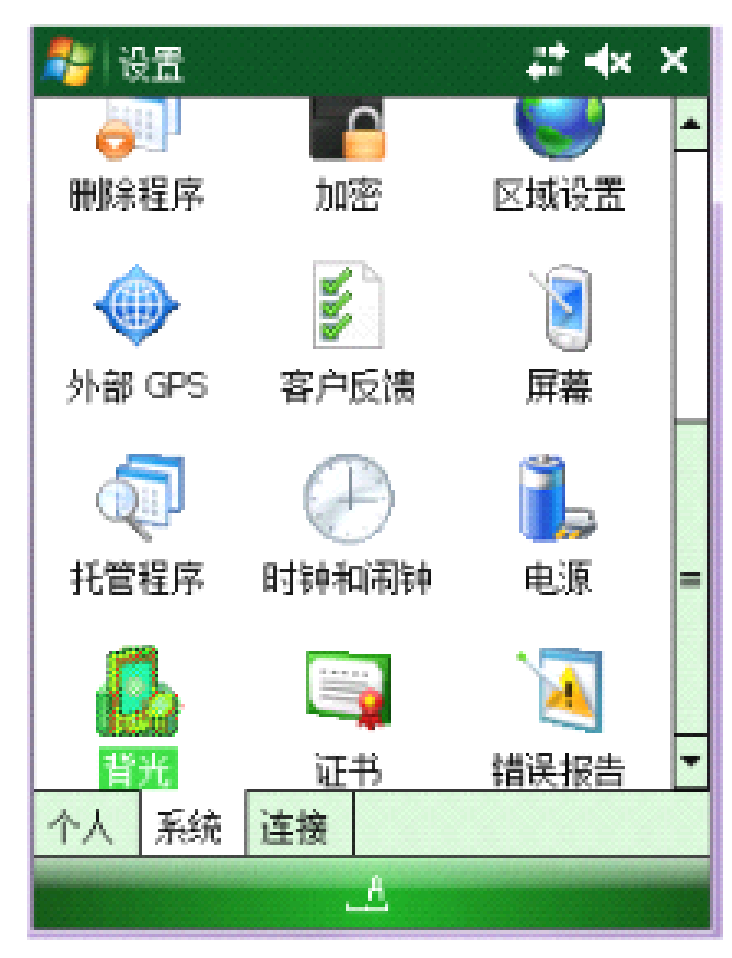

图 7-1

图 7-2

屏幕设置:点击"开始"选中"设置"(如图 7-1),选择"系统"进入设置界面,选择"屏幕"选项(如图 7-2),进入屏幕"设置"界面(如图 7-3),设置屏幕显示方向:点击"调整屏幕"选项进入"调整屏幕"界面(如图 7-4),使用手写笔点击屏幕上不同位置的"十"字中心点校对触摸屏。

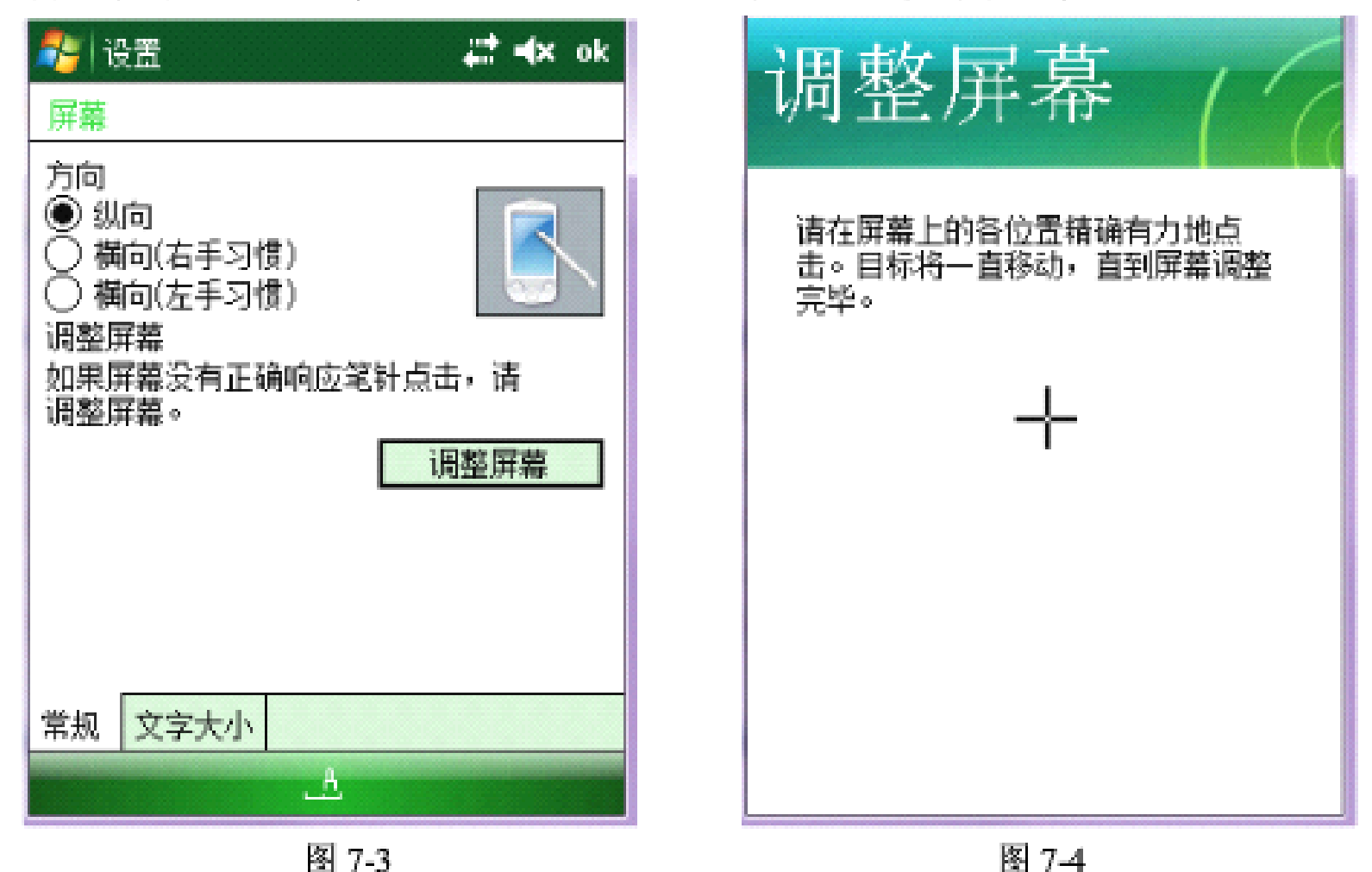

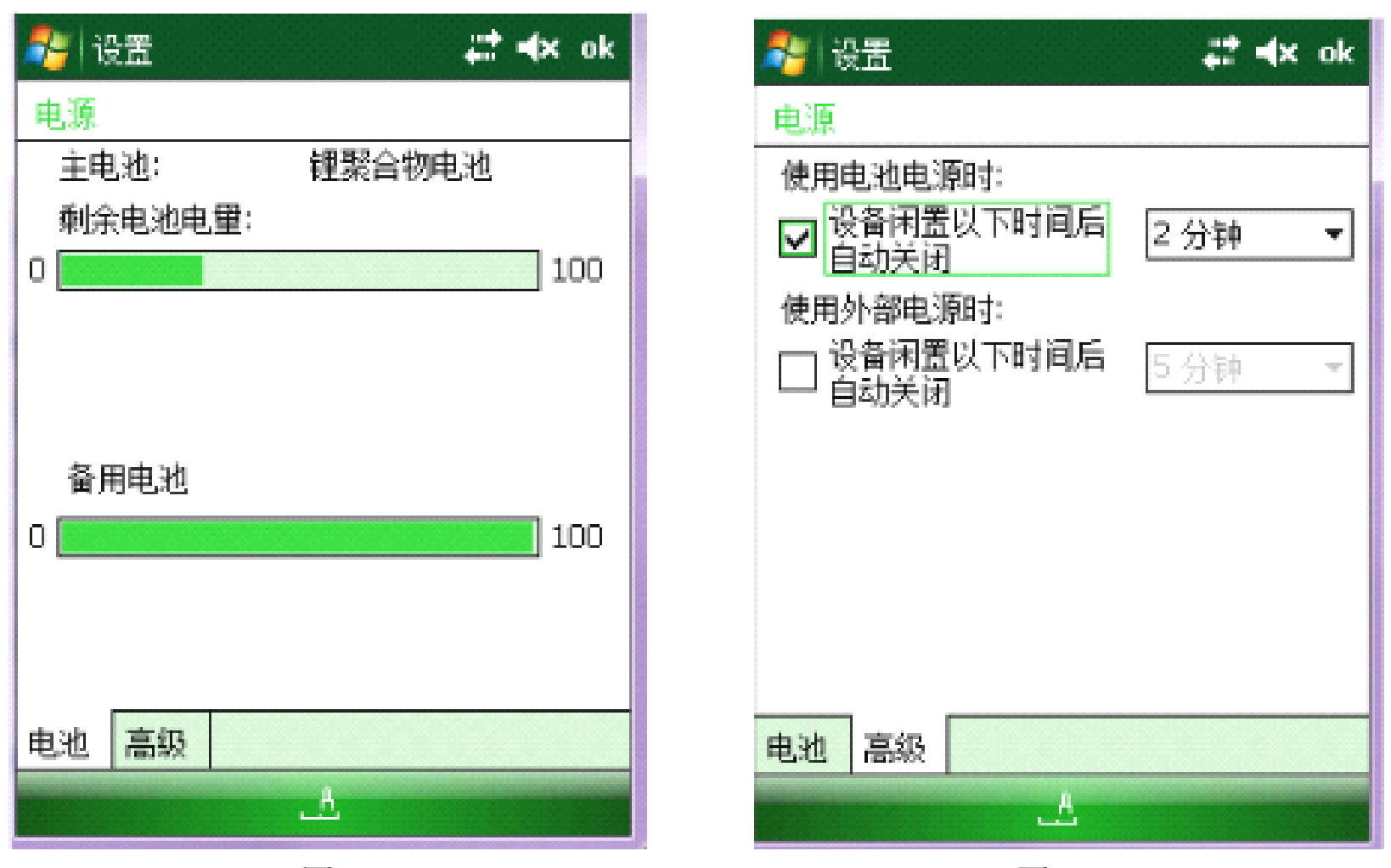

图 7-5

图 7-6

电源设置:点击"开始"选中"设置"(如图 7-1),选择"系统"进入设置界面,选择"电源"选项(如图 7-2),进入电源"设置"界面,查看主电池电量,备用电池电量以及电池状态(如图 7-5);选择其"高级"选项,选择和设置分

别使用主电池和外部供电时,闲置设备几分钟后自动关闭(如图7-6)。 主电池是后面的使用电池,备用电池是主板上的电池。 注意:数据信息的保存必须依靠主板上电池有电。

背光设置:点击"开始"选中"设置"(如图 7-1),选择"系统"进入设置界 面,选择"背光灯"选项(如图 7-2),进入背光灯"设置"界面选择和设置设 备闲置多长时间后背光灯关闭和屏幕亮度(如图 7-7);选择其"键盘"选项进 入键盘"背光"界面选择键盘光源开启关闭形式(如图 7-8)。

| National State State S | 🏄 设置 🗱 🗱 🗱                                                              |
|----------------------------------------------------------------------------------------------------|-------------------------------------------------------------------------|
| 背光                                                                                                    | 背光                                                                      |
| 使用电池电探:<br>                                                                                                    | 键盘光源                                                                    |
| <ul> <li>✓ (大)(有元(4))(第, 45 k)</li> <li>※ (各)(有量)</li> <li>※ (2)(30 秒)</li> <li>※ (2)(30 秒)</li> <li>※ (2)(30 秒)</li> <li>※ (2)(30 秒)</li> <li>※ (2)(30 秒)</li> <li>※ (2)(30 秒)</li> <li>※ (2)(30 ⊕)</li> <li>※ (30 秒)</li> <li>※ (30 秒)</li> <li>※ (30 ⊕)</li> <li>※ (30 ⊕)</li></ul>                                                                                                    | <ul> <li>() 屏幕光線关闭时开启</li> <li>() 屏幕光線打开时开启</li> <li>() 始终开启</li> </ul> |
| 交度<br>+<br>警告: 使用电池电源时启用背光功能会大大<br>缩近电池的使用寿命。                                                                                                    |                                                                         |
| 电池电源 外接电源 两种电源 键盘                                                                                                    | 电池电源 外接电源 两种电源 键盘                                                       |
| 图 7-7                                                                                                    | 图 7-8                                                                   |

## 8.程序部署及系统安装

#### 在 CK3 上安装程序:

1 封装应用程序作为一个 cab 包文件

2 发送一个.exe 文件(简单程序)到 CK3 上

3 复制目录结构,其中包含应用程序, 支持文件, DLL 文件,图像以及数据文件。

提示: 请把程序安装到 Flash File Store 中, 这样程序不会丢失

你 可 以 通 过 几 种 方 式 安 装 程 序 到 CK3 中 , 其 中 最 主 要 的 方 式 是 ActiveSync、MicroSD card

通过 ActiveSync 来安装程序

- 1 在 PC 上拷贝程序文件.cab 文件到 CK3 中
- 2 点击 Explore 打开 Mobile Device 窗口
- 3 双击 My Windows Mobile-Based Device
- 4 浏览并复制.cab 文件并粘贴到.cab 文件夹中

5 清楚启动 (Clean boot)

6 在 CK3 上, 点击 Start>Programs>File Explorer 找到.cab 文件

7 点击.cab 文件来安装

通过 MicroSD 卡来安装程序

1 暂停 CK3 并取出 MicroSD 卡

2 通过读卡器把程序拷贝到 MicroSD 卡中

3 取出 MicroSD 卡安装到 CK3 上

4 通过 CK3 安装程序

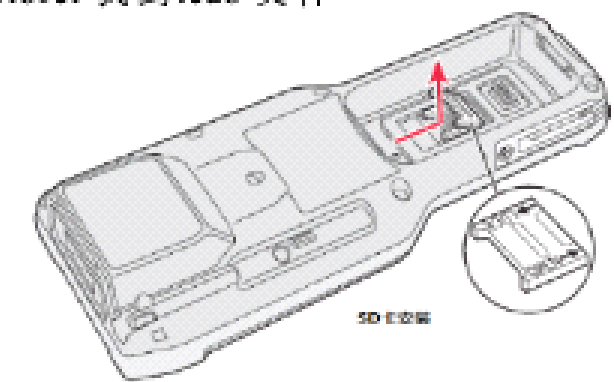

#### 如何自动运行程序:

当机器重新启动后有两种方法来实现自动运行程序

1 把程序的快捷方式拷贝到 Windows\StartUp 文件夹下

我的设备 \Program Files\Wavelink\Avalanche\Apps\TelnetCE 拷贝到 Windows\StartUp 中即可

2 配置 AutoRun.exe 来运行软件

可以通过 AutoRun.dat 文件来配置 AutoRun.exe, 为了兼容其他 Intermec

设备,可以在放置一个 AutoRun.exe 的副本到 AutoRun.dat 相同的文件夹下

创建并安装 AutoRun.dat 文件到 CK3 上

1 在 CK3 上创建一个名为 System 的文件夹

2 在 PC 上打开一个记事本文件

3 在记事本里编写自动运行的脚本命令

4 保存记事本文件并保存为 AutoRun.dat 文件

5 拷贝 AutoRun.dat 文件到 CK3 中的 System 文件夹下。在每次启动中, 系统都会运行这个程序

## 升级系统:

- 1、在Intermec网站上找到相应型号的CK3机器的OS程序(简体中文版)CK3 WM 6.1 Classic(Premium) CHS OS Bundle ver.,以及CK3 WM6 SSPB Console and SD Card Install 程序
- 2、在电脑上解压缩上面下载的两个程序,并执行.exe文件在本地电脑进行安装,默认经安装在 c:/program files/intermec/目录下面
- 3、将c:/program files/intermec/<version>/OS/文件夹下的所有文件拷贝到SD卡 (SD卡的容量不能超过2G)的根目录下面
- 4、将SD卡安装到CK3上,将CK3放到通讯座上或安装上电池(必须是充满电的电池),重启CK3
- 5、CK3自动启动并能自动找到SD卡上的OS安装程序进行刷机,等到屏幕显示"AutoFlash:Complete",则表示刷机完成长按电源键进行关机即可;取下SD卡,删除SD卡上的所有文件
- 6、将c:/program files/intermec/<version>\_SSPBinstall/文件夹下的所有文件拷贝到SD卡根目录下面; 此文件夹下面应该是包括一个"SSPB"文件夹和一个"\_SSTransferAgent.xml"文件
- 7、将自主开发的终端系统制作成CAB文件,将其cab文件包拷贝到SD卡SSPB目录下
- 8、打开SSPB文件夹中的\_SSTransferAgent.xml文件,按照以下示例添加语句, 也可参考示例文件,注意文件名必须为英文或字母,不支持中文
- 9、将SD卡安装到CK3上,正常启动CK3。CK3启动完毕后会自动进行SSPB的安装, 大概需要15分钟时间需要耐心等待安装完成后 CK3会自动重启;
- 10、系统重启后,自主开发系统即可正常使用使用

### 9.终端维护

**热启动**:按住电源开关键直至屏幕变暗,松手即可

不会丢失任何数据

冷启动:点击电池后面的按钮,然后插上电池,重新启动即可

不会丢失 flash file store 里的数据和保存注册表后的数据。

**清除启动**:按住电池后面的按钮坚持 5-10 秒,安装电池,开机,画面提示选择冷启动还是清楚启动,按激光触发键是确认,按 PTT 是否,按激光触发键进行确认清楚启动开始,时间会有 4,5 分钟,自动安装程序之后重新热启动。

除了 flash file store 里的数据,其他数据全部清楚。

**充电方式:**检查 CK3 的电池是否有电。CK3 检查方法:查看桌面电池量(3 格时电量满,半格时需要充电)。将手持终端插入通讯座,并为通讯座接入外接电 源,当手持终端电源指示灯闪亮时表示充电,绿灯表示充满;将电池放入通讯座充 电槽,接入外接电源,指示灯红色闪亮时表示充电,绿灯时表示充满;将电池放 入四组充电座中,指示灯红色闪亮时表示充电,绿灯时表示充满。一般充电时间 为 6-7 个小时。

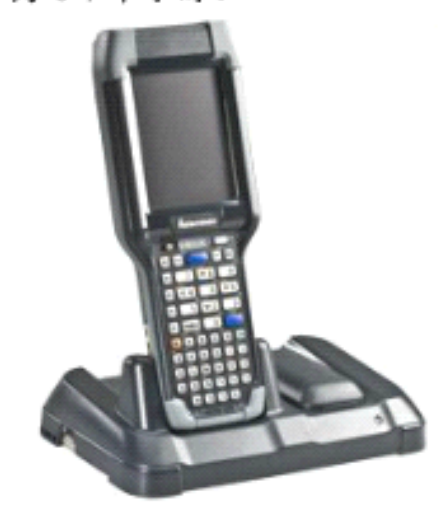

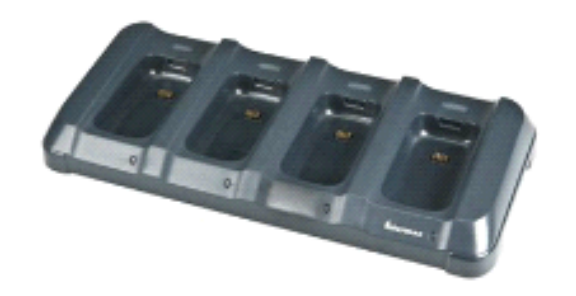

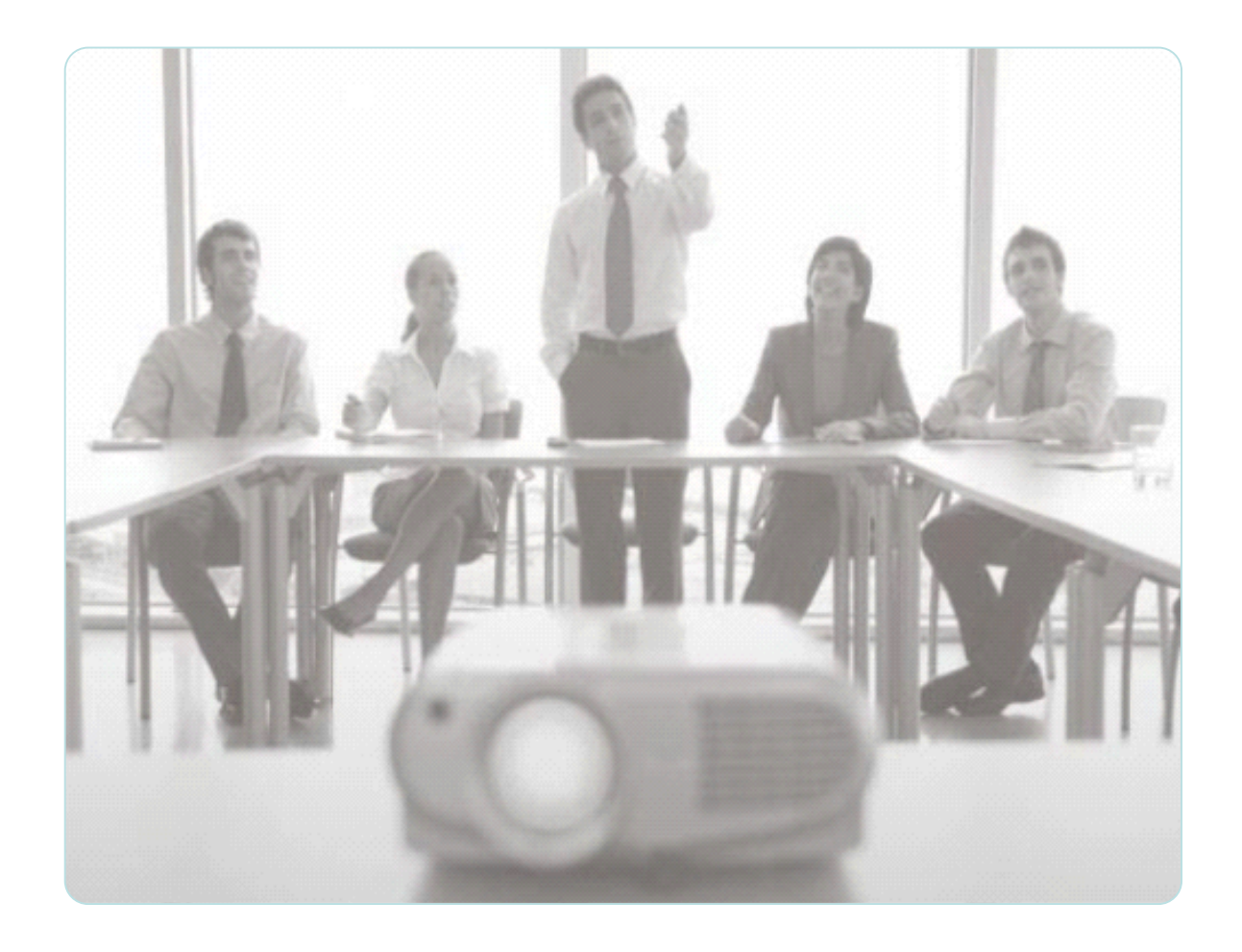

# Thank you